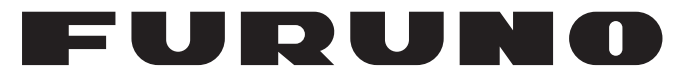

# **OPERATOR'S MANUAL**

## DOPPLER SONAR

MODEL

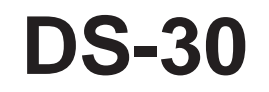

**FURUNO ELECTRIC CO., LTD.** 

www.furuno.co.jp

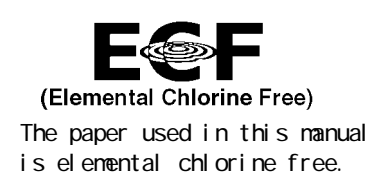

#### FURUNO ELECTRIC CO., LTD.

9-52 Ashihara-cho, Nishinomiya, 662-8580, JAPAN

Telephone : +81-(0)798-65-2111 Fax : +81-(0)798-65-4200

All rights reserved. Printed in Japan

Pub. No. OME-72360-V

(TATA) DS-30

• FURUNO Authorized Distributor/Dealer

A : AUG 1992 V : MAR 18, 2010

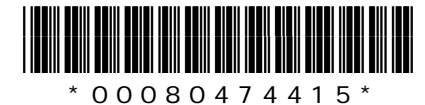

# **IMPORTANT NOTICES**

#### General

- The operator of this equipment must read and follow the descriptions in this manual. Wrong operation or maintenance can cancel the warranty or cause injury.
- Do not copy any part of this manual without written permission from FURUNO.
- If this manual is lost or worn, contact your dealer about replacement.
- The contents of this manual and equipment specifications can change without notice.
- The example screens (or illustrations) shown in this manual can be different from the screens you see on your display. The screens you see depend on your system configuration and equipment settings.
- Save this manual for future reference.
- Any modification of the equipment (including software) by persons not authorized by FURUNO will cancel the warranty.
- All brand and product names are trademarks, registered trademarks or service marks of their respective holders.

#### How to discard this product

Discard this product according to local regulations for the disposal of industrial waste. For disposal in the USA, see the homepage of the Electronics Industries Alliance (http://www.eiae.org/) for the correct method of disposal.

#### How to discard a used battery

Some FURUNO products have a battery(ies). To see if your product has a battery(ies), see the chapter on Maintenance. Follow the instructions below if a battery(ies) is used.

#### In the European Union

The crossed-out trash can symbol indicates that all types of batteries must not be discarded in standard trash, or at a trash site. Take the used batteries to a battery collection site according to your national legislation and the Batteries Directive 2006/66/EU.

#### In the USA

The Mobius loop symbol (three chasing arrows) indicates that Ni-Cd and lead-acid rechargeable batteries must be recycled. Take the used batteries to a battery collection site according to local laws.

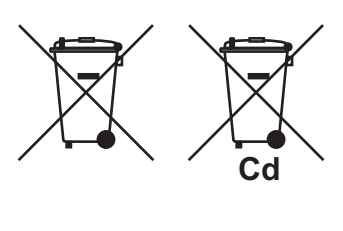

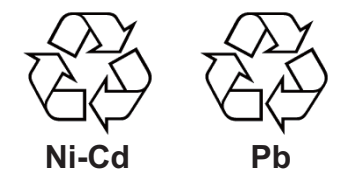

#### In the other countries

There are no international standards for the battery recycle symbol. The number of symbols can increase when the other countries make their own recycling symbols in the future.

# ▲ SAFETY INSTRUCTIONS

#### Please read these safety instructions before you operate the equipment.

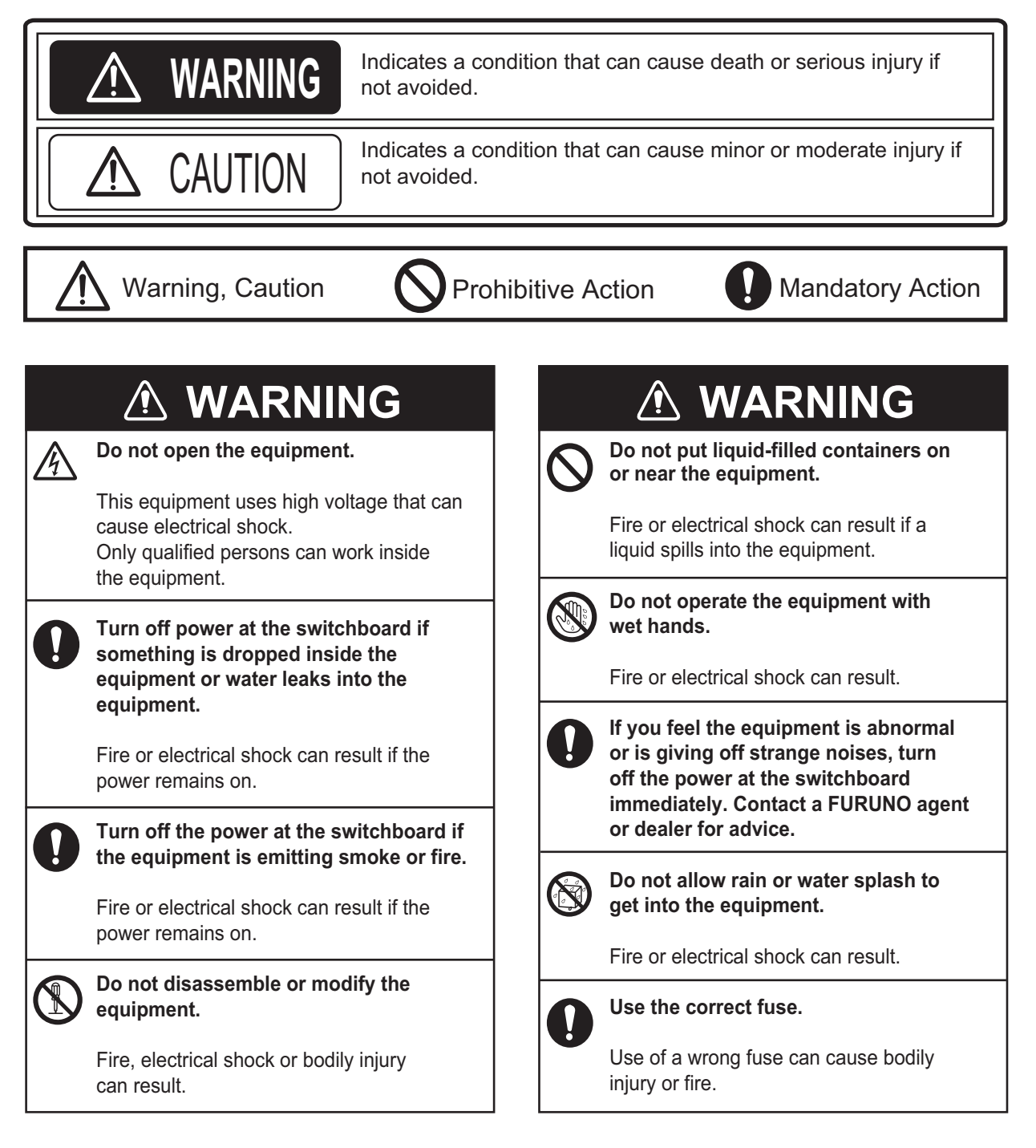

# CAUTION If an LCD-type display is used, handle the display with care. The panel is made of glass which, if broken, can cause injury. Do not paint the transducer . Paint causes a large drop in sensitivity. Do not power the equipment when the transducer is in air. The transducer can become damaged. Remove marine life from the face of the transducer when the ship is dry-docked. Marine life can affect sensitivity.

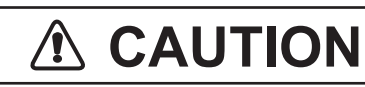

If the optional rate gyro is installed, power the system when the ship is stationary or is traveling in a straight line.

The point of reference for the rate gyro is determined when the system is powered. If the ship is turning at that time, the point of reference will be wrong and the gyro indication in error. When the rate gyro goes off (power outage, etc.), make sure the ship is stationary or traveling in a straight line before turning on the rate gyro.

#### Warning Label

Warning label(s) is(are) attached to the equipment. Do not remove the label(s). If a label is missing or damaged, contact a FURUNO agent or dealer about replacement.

| 🛆 WARNING 🔬                                                                             |   |   |                 | Name: |  |
|-----------------------------------------------------------------------------------------|---|---|-----------------|-------|--|
| To avoid electrical shock, do not<br>remove cover. No user-serviceable<br>parts inside. |   |   | Type:<br>Code N |       |  |
| $\Lambda$                                                                               | 警 | 告 | $\wedge$        |       |  |
| 感電の恐れあり。<br>サービスマン以外の方はカバーを開け<br>ないで下さい。内部には高電圧部分が<br>数多くあり、万一さわると危険です。                 |   |   |                 |       |  |

Iame:Warning Label (1)ype:86-003-1011-3Code No.:100-236-233-10

## **Table of Contents**

| 1. | GENERAL                                      | 1-1 |
|----|----------------------------------------------|-----|
|    | Features                                     | 1-1 |
|    | Principle of Doppler Sonar                   | 1-2 |
| 2. | SYSTEM CONFIGURATION                         | 2-1 |
|    | Standard Supply                              | 2-1 |
|    | Optional Supply                              | 2-1 |
| 3. | CONTROL PANEL                                | 3-1 |
|    | Main Display                                 | 3-1 |
|    | Operation Panel                              | 3-2 |
| 4. | TURNING ON/OFF POWER                         | 4-1 |
|    | Turning On Power                             | 4-1 |
|    | Turning Off Power                            | 4-1 |
| 5. | NAV DATA MODE OPERATION                      |     |
|    | Basic Operation                              | 5-1 |
|    | Interpreting Readings and Advanced Operation | 5-2 |
|    | 1. Ship's Speed                              | 5-1 |
|    | 2. Course                                    | 5-2 |
|    | 3. Ship's Heading                            | 5-3 |
|    | 4. Drift                                     | 5-4 |
|    | 5. Transverse Speed at Bow                   | 5-3 |
|    | 6. Longitudinal Speed at Stern               | 5-3 |
|    | 7. Transverse Speed at Stern*                | 5-3 |
|    | 8. Speed Graph                               | 5-3 |
|    | 9. Echo Monitor                              | 5-3 |
|    | 10. Tracking Mode                            | 5-3 |
|    | 11 .Data                                     | 5-4 |
|    | 12. Time                                     | 5-4 |
|    | 13. Nav Speed/Course                         | 5-4 |
|    | 14. Engine Rev. Ship's ` Position            | 5-4 |
|    | 15. Current                                  | 5-4 |
|    | 16. Wind                                     | 5-5 |
|    | 17. Under-keel Clearance (UKC)               | 5-6 |
|    | 18. Under-keel Clearance Graphic             | 5-6 |
|    | 19. Bottom Hardness                          | 5-7 |
|    | 20 .Voyage Distance/21. Total Distance       | 5-7 |
| 6. | SPEED DATA MODE OPERATION                    | 6-1 |
|    | Basic Operation                              | 6-1 |
|    | Interpreting Readings and Advanced Operation | 6-2 |
|    | 1. Echo Monitor                              | 6-2 |
|    | 2. Tracking Mode                             | 6-2 |
|    | 3. Transverse Speed at Bow                   | 6-2 |

| 4. Longitudinal Speed at Stern               |                      |
|----------------------------------------------|----------------------|
| 5. Transverse Speed at Stem                  |                      |
| 6. Nav Speed/ Course                         |                      |
| 7. Under-keel Clearance (UKC)                |                      |
| 8. Total Distance                            |                      |
| 7. BERTHING MODE OPERATION                   | 7-1                  |
| Basic Operation                              | 7-1                  |
| Interpreting Readings and Advanced Operation |                      |
| 1. Own ship                                  |                      |
| 2. Ship's Plot                               |                      |
| 3. Scale                                     |                      |
| 4. Marker Line                               |                      |
| 5. Cursor/Marker Line Date                   |                      |
| 6. Heading up/ North up Indication           |                      |
| 7. Tracking Mode                             |                      |
| 8. Heading                                   |                      |
| 9. Rate of Turn                              |                      |
| 10. Current                                  |                      |
| 11. Wind                                     |                      |
| 12. Under-keel Clearance                     |                      |
| 13. Ship's Speed                             | 7-6                  |
| 8 DIGITAL INDICATOR DS-350/351               | 8-1                  |
| DS-350 (LCD Display for Outdoor Lise)        | 8-1                  |
| Display/Control Panel                        | 8-1                  |
| DS-351 (LED Display for Indoor Use)          | 8-3                  |
| Display/Control Panel                        | 8-3                  |
| Interpreting the Display                     |                      |
|                                              | 0.1                  |
| General                                      |                      |
| Structure of Menu                            |                      |
| General Rule for Operation on User Menu      | 0_3<br>0_3           |
|                                              | 0-3<br>0-3           |
| Changing Setting in Menu                     | 0-3<br>0 3           |
| Alarm Setting Window                         | 9-5<br>م ۸           |
| P.O.T. Speed Alarm Setting Window            | 9-4<br>0 /           |
| R. O. T. Speed Alarm Setting Window          | 9-4                  |
| Distance Alarm Setting Window                | 9-5                  |
| Set Display Menu                             | 0.8                  |
| Set Alarm Menu                               |                      |
| Self-test Menu                               |                      |
| Init Setun Menu                              | 9-10 ع-10<br>م 11    |
| Parameter Menu (only for main display)       | 9-11<br>0.42         |
| Offset Data Menu                             | 9-13<br>0 1 <i>1</i> |
|                                              |                      |

| 10. SELF-CHECK                                     |                         |
|----------------------------------------------------|-------------------------|
| Self-Check                                         | 10-1                    |
| Procedure                                          | 10-1                    |
| Panel Test                                         | 10-1                    |
| Single Test                                        | 10-2                    |
| Continuous Test                                    | 10-2                    |
| TX/RX Test                                         | 10-3                    |
| Error Warning                                      | 10-4                    |
| Troubleshooting Flow Chart                         | 10-5                    |
| 11. SYSTEM MENU SETTING                            | 11-1                    |
| Opening System Menu                                |                         |
| Closing System Menu                                |                         |
| Operation on System Menu                           |                         |
| Content of System Menu                             |                         |
| Display Unit Preset Menu                           | 11-1                    |
| Display Test Menu                                  | 11-2                    |
| Ship Data Menu                                     | 11-2                    |
| External Sensor Menu                               | 11-3                    |
| 12. REPLACEMENT OF SENSOR IN RATE-OF-TURN GYRO (OP | <sup>,</sup> TION) 12-1 |
| 13. SPCIFICATIONS OF DOPPLER SONAR                 | 13-1                    |
| 14. TABLES FOR RECORDING USER PRESETS              | 14-1                    |
| 15. DIGITAL INTERFACE (IEC 61162-1 EDITION 2)      |                         |
| 16. PROGRAM NUMBER                                 |                         |
| 17. ABBREVIATION                                   | 17-1                    |
| Declaration of conformity                          |                         |

## 1. GENERAL

The DS-30 is a highly–advanced, precision Doppler Sonar which incorporates FURUNO's long established ultrasonic technology.

It provides accurate displays of ship's speed over a wide range from dead slow to maximum. Speeds are detected relative to the ground or water both fore-aft and athwarthship. This feature allows precise docking of mammoth tankers to oil loading/unloading facilities, as well as safe navigation in narrow channels or straits.

## Features

- 1) High measuring accuracy of  $\pm (0.2\% + 0.01 \text{ mm/sec})$  or better for low longitudinal speed, even in shallow waters with under keep clearance as little as 1 meter, enables close control of speed and safe berthing and anchoring operations.
- 2) Ground tracking up to 200 m provides accurate ship's ground speed in most coastal waters.
- 3) Single hull unit composition with employment of the rate-of-turn gyro economizes installation and maintenance costs. (Most other doppler sonars use two hull units: one each for measuring ship's transverse speed at the fore and the stern.
- 4) Rate-of-turn gyro uses optical fibers instead of moving parts, providing high reliability.
- 5) Logically arranged presentations of information on the color LCD for instant recognition of ship's motion and speed together with under-keel clearance, current and wind conditions.
- 6) GPS navigator connection provides ship's ground speed at all times.
- Conforms to the following standards: IMO A.824(19), as amended by MSC.96(72), IMO A.694(17), IEC 61023, IEC 60945 (3<sup>rd</sup> edition), IEC 61162-1 (2<sup>nd</sup> edition)

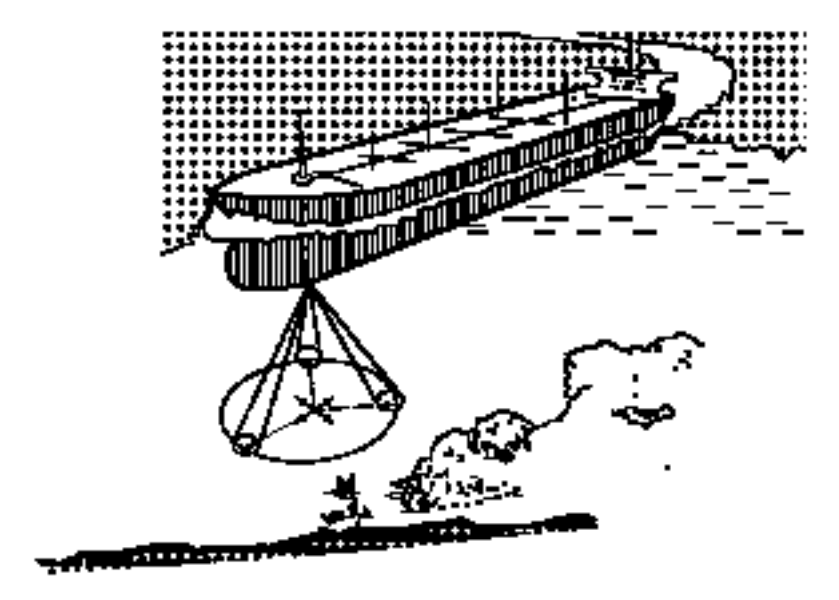

## **Principle of Doppler Sonar**

The Doppler sonar measures ship's speed by utilizing the principle of the Doppler effect, which defines that a signal emitted from a moving object is heard with its frequency shifted at stationary locations and the degree of the frequency shift is proportional to the speed of the moving object.

For ease of understanding, in this paragraph, measurement of ship's fore-aft speed is explained.

Although the DS-30 employs three directional beams as shown in the illustration on the preceding page, let's suppose that only two beams are used as shown at right.

Ultrasonic waves are emitted at an angle of  $\theta$  relative to water line toward ship's fore and aft directions. If the ship's speed is "V", the source of the ultrasonic wave (transducer) approaches or goes away the reflecting points on the seabed at a speed of Vcos $\theta$ .

This relative motion causes the Doppler shift and the ultrasonic waves reflected at the seabed are received at frequencies of "fo + fd" and "fo - fd" by the transducer. In the processor unit of the DS-30, difference of "fo + fd" and "fo - fd" are computed to extract only the Doppler shift factor "fd".

"fo + fd" - "fo - fd" = 2fd

Since the "fd" is theoretically given by

 $fd = 2V\cos\theta x fo/C$  (C: Sound velocity in water)

and fo, C and  $\theta$  are known, V can be calculated if the "fd" is given.

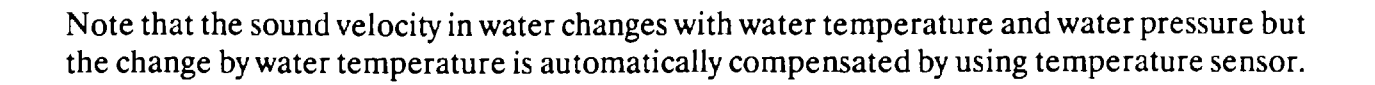

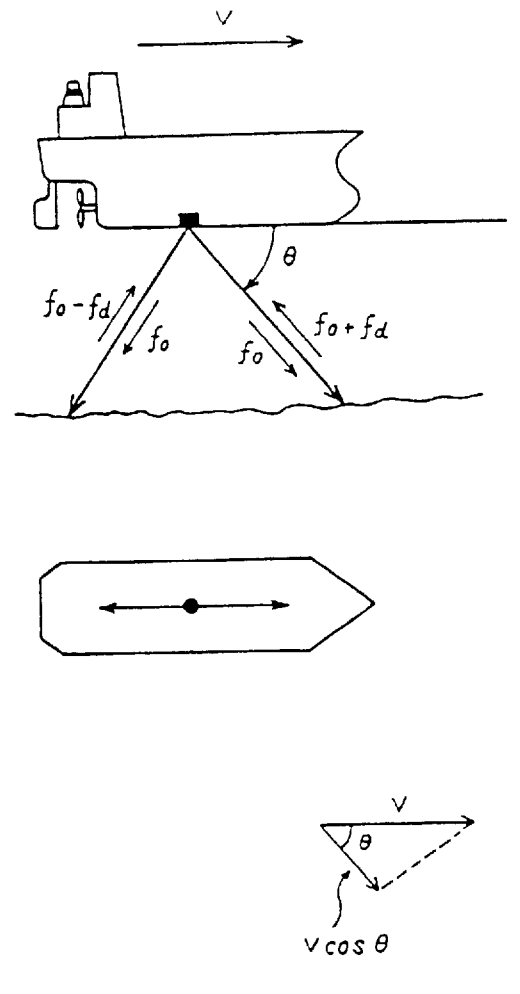

## 2. SYSTEM CONFIGURATION

#### Standard Supply

| No. | Name                   | Туре       | Weight | Qty   | Remarks                 |
|-----|------------------------|------------|--------|-------|-------------------------|
| 1   | Display                | DS-300/301 | 8/1.5  | 1     | Flush mount             |
| 2   | Processor Unit         | DS-310     | 40     | 1     | Bulkhead or floor mount |
| 3   | Transceiver Unit       | DS-320     | 14     | 1     | Bulkhead or floor mount |
| 4   | Transducer             | DS-330     | 9      | 1     |                         |
| 5   | Hull Unit              | DS-331     | 82     | 1     |                         |
| 6   | Accessories            |            |        | 1 set |                         |
| 7   | Spare Parts            |            |        | 1 set |                         |
| 8   | Installation Materials |            |        | 1 set |                         |

#### **Optional Supply**

| No. | Name               | Туре   | Weight | Qty | Remarks                                |
|-----|--------------------|--------|--------|-----|----------------------------------------|
| 1   | Rate-of-Turn Gyro  | DS-340 | 5.5    | 1   | Floor mount                            |
| 2   | Digital Indicator  | DS-350 | 7.0    | 1   | Waterproof, bulkhead or<br>panel mount |
| 3   | Digital Indicator  | DS-351 | 4.0    | 1   | Bulkhead or panel mount                |
| 4   | Distribution Box   | DS-370 | 19.0   | 1   | Bulkhead or floor mount                |
| 5   | Distance Indicator | MF-22T | 6.0    | 1   |                                        |
| 6   | Analog Indicator   | MF-22A | 6.0    | 1   |                                        |
| 7   | Analog Indicator   | DS-381 | 6.4    | 1   | Flush mount                            |
| 8   | Analog Indicator   | DS-382 | 6-0    | 1   | Bulkhead mount                         |
| 9   | Junction Box       | DS-360 |        |     | Bulkhead or floor mount                |

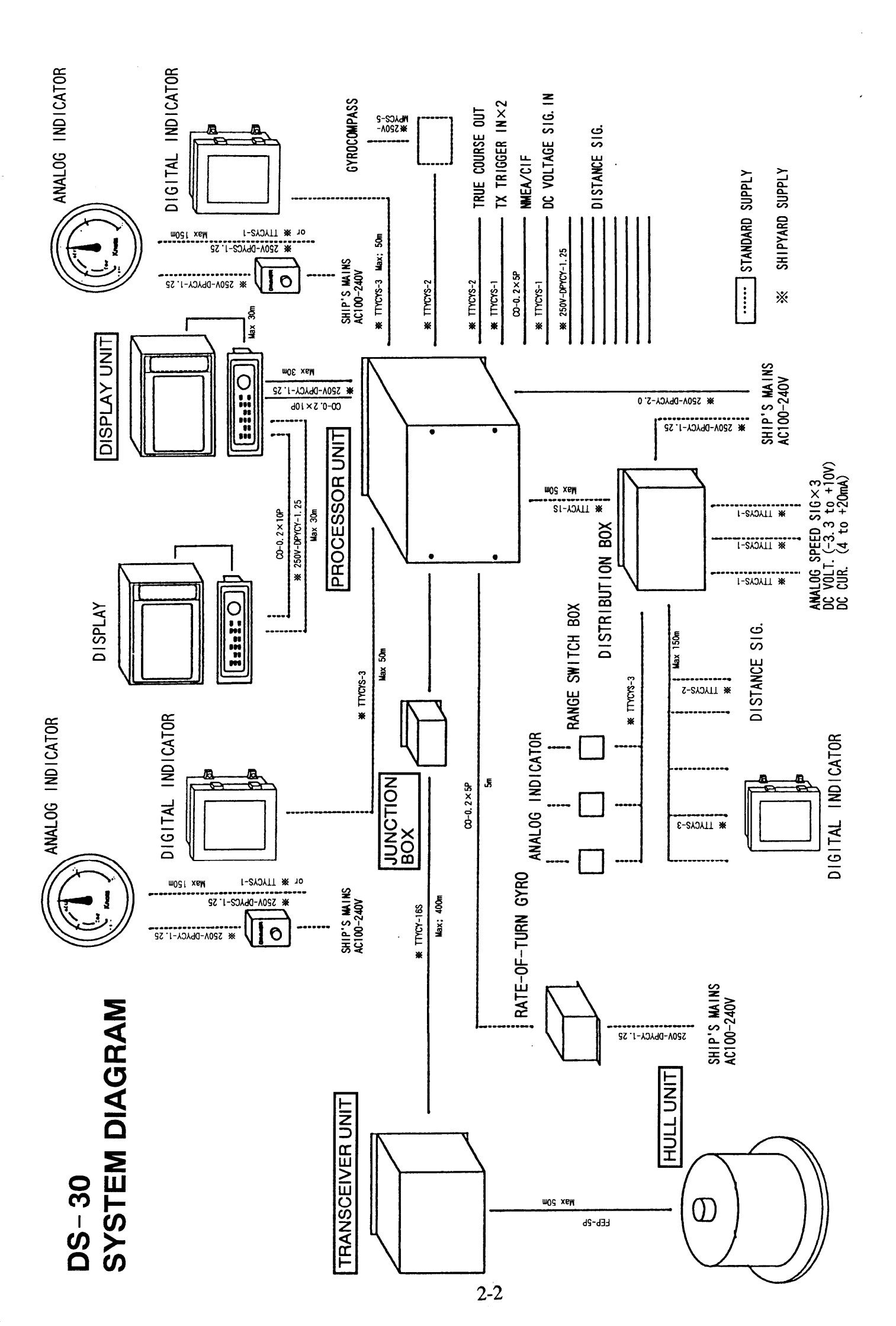

# 3. CONTROL PANEL

## Main Display

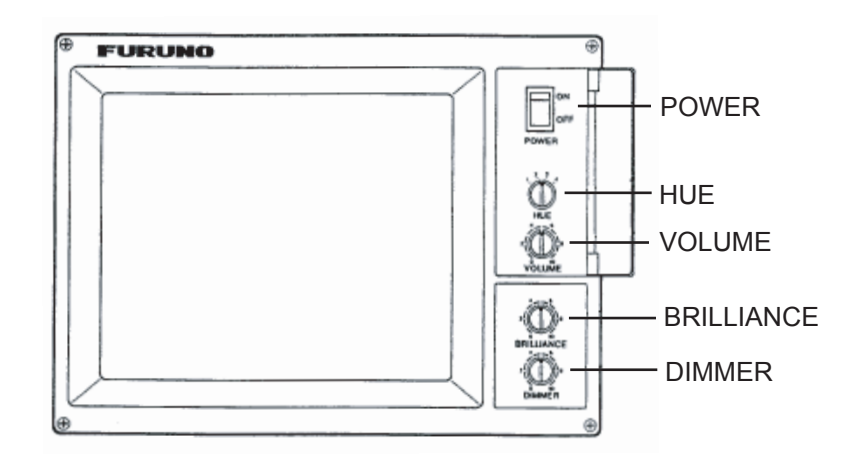

#### **Description of Front Panel Controls**

| POWER     | Turns on/off the main display and operation panel.                                                                                                  |            |  |
|-----------|----------------------------------------------------------------------------------------------------|------------|--|
| HUE       | Selects colors for foreground and background of screen.                                                                                             |            |  |
|           | Alpha-numeric                                                                                                    | Background |  |
|           | HUE1 White                                                                                                    | Dark blue  |  |
|           | HUE2 White                                                                                                    | Blue green |  |
|           | HUE3 White                                                                                                    | Gray       |  |
|           | HUE4 Black                                                                                                    | White      |  |
| VOLUME    | Adjusts the volume of audible alarm.                                                                                                    |            |  |
| BRILLINCE | Adjusts the brilliance of the display screen. "0" is the lowest and "10" is the highest.                                                            |            |  |
| DIMMER    | Adjust the illumination of keys and characters on the panel of the main display and the operation panel. "0" is the lowest and "10" is the highest. |            |  |

## **Operation Panel**

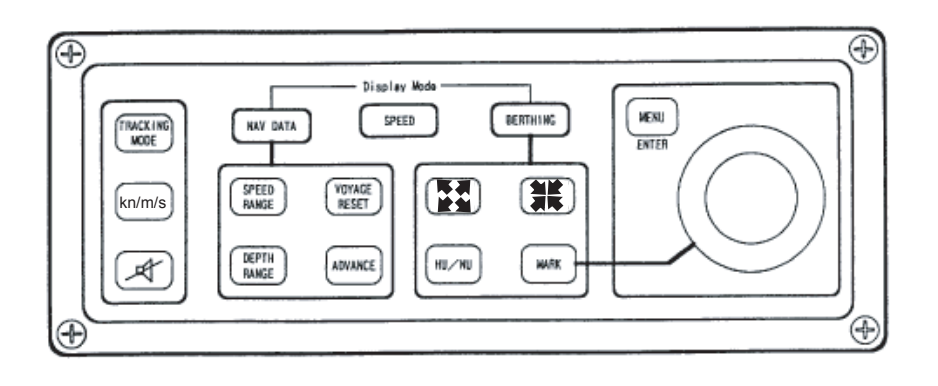

| APPLICATION                         | KEY                     | FUNCTION                                                                                                    |
|-------------------------------------|-------------------------|----------------------------------------------------------------------------------------------------|
| Key used to select display mode     | NAV DATA SPEED BERTHING | Chooses the display.                                                                                                    |
| Keys used on<br>all display<br>mode | TRACKING<br>MODE        | Choose the tracking mode.<br>Changes to AUTO GT (ground tacking) and WT<br>(water tracking) whenever the key pressed.                                                                        |
|                                     | kn/m/s                  | Chooses the unit of speed display: knots or m/sec.                                                                                                    |
|                                     | Æ                       | Silences the audible alarm.                                                                                                    |
| Keys used on<br>NAV DATA<br>mode    | SPEED<br>RANGE          | Chooses the range scale of the ship's speed bar<br>graph.<br>Change from 5 knots through 40 knots and<br>AUTO whenever the key is pressed. See note 1.                                       |
|                                     | DEPTH<br>RANGE          | Chooses the range scale of the keel clearance<br>graph.<br>Change from 25 m through 400 m and AUTO<br>whenever the key is pressed. See note 1.                                               |
|                                     | ADVANCE                 | Chooses the time (X-axis) scale of the keel<br>clearance graphic display.<br>Change from 4 minutes up to 30 minutes (from<br>500 m up to 2000 m) whenever the key is<br>pressed. See note 1. |
|                                     | VOYAGE<br>RESET         | Resets the voyage distance to zero.                                                                                                    |

| Key used on<br>BERTHING |               | Change the scale of the berthing mode screen from 100m/div up to 5000 m/div.                                                      |
|-------------------------|---------------|----------------------------------------------------------------------------------------------------|
| mode                    |               | Change the Heading up (HU) or North up (NU) presentation.                                                                         |
|                         | HU/NU         | In the HU, the own ship is stationary at the screen center with its bow pointing upward and the track moves relative to own ship. |
|                         |               | In the NU, North is upward on the screen and own ship moves on the screen with its true speed and course.                         |
|                         |               | Draws marker line. To draw the marker line;                                                                                       |
|                         |               | 1. Move the cursor to a desired location.                                                                                         |
|                         | MARK          | 2. Press MARKER to designate the initial point of the maker line.                                                                 |
|                         |               | 3. Move the cursor> See note 2.                                                                                                   |
|                         |               | <ol> <li>Press the MARKER to designate the<br/>terminal point of the maker line.</li> </ol>                                       |
| Key used on<br>MENU     | MENU<br>ENTER | Opens and closes menus or registers the settings on the menus.                                                                    |
| Trackball               |               | Moves the cursor on the screen.                                                                                                   |
|                         | $\bigcirc$    | Used to move the cursor and to designate the maker line location on the berthing mode and also for operation on menus.            |

Note 1: Range scales selected on the range registration menu are sequentially chosen.Note 2: When the cursor is stationary, a point is designated instead of line. Pressing a key cancels marker line plotting and returns to the previous screen.

## 4. TURNING ON/OFF POWER

#### **Turning On Power**

Turn on the POWER switch at the display unit. In about seven seconds, the message "FURUNO" appears on the screen and then 13 seconds later, the start-up test is executed.

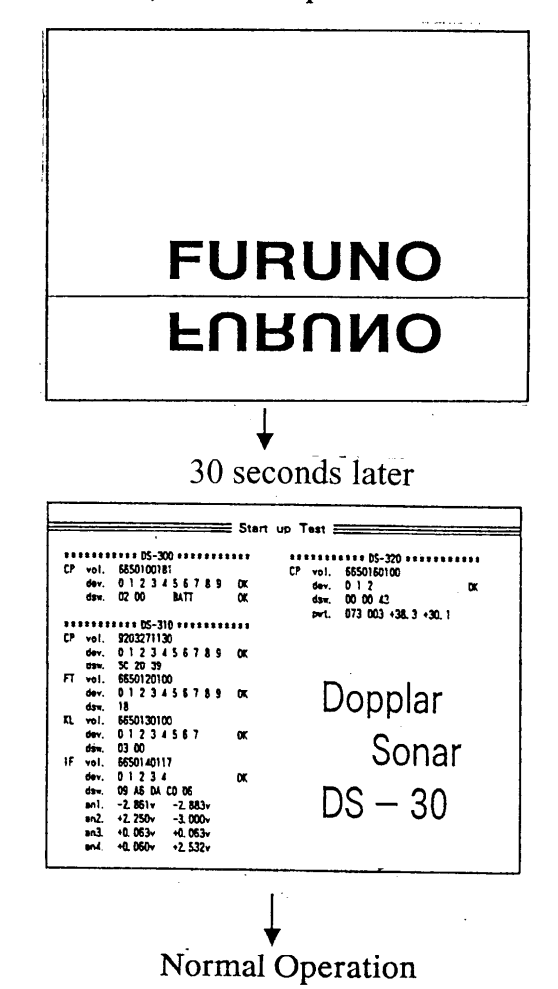

During the start-up test, check that seven OKs are displayed. When an NG (No Good) is displayed instead of OK, some circuit is faulty. Contact Furuno Agent for technical support.

After the start-up test, that is, in about one minute after turning on power, normal operation is started.

Note: If equipped with a rate-of-turn gyro (option), turn on DS-30 when the ship is stopped or cruising straightly.

#### **Turning Off Power**

Turn off the POWER switch at the display unit.

## 5. NAV DATA MODE OPERATION

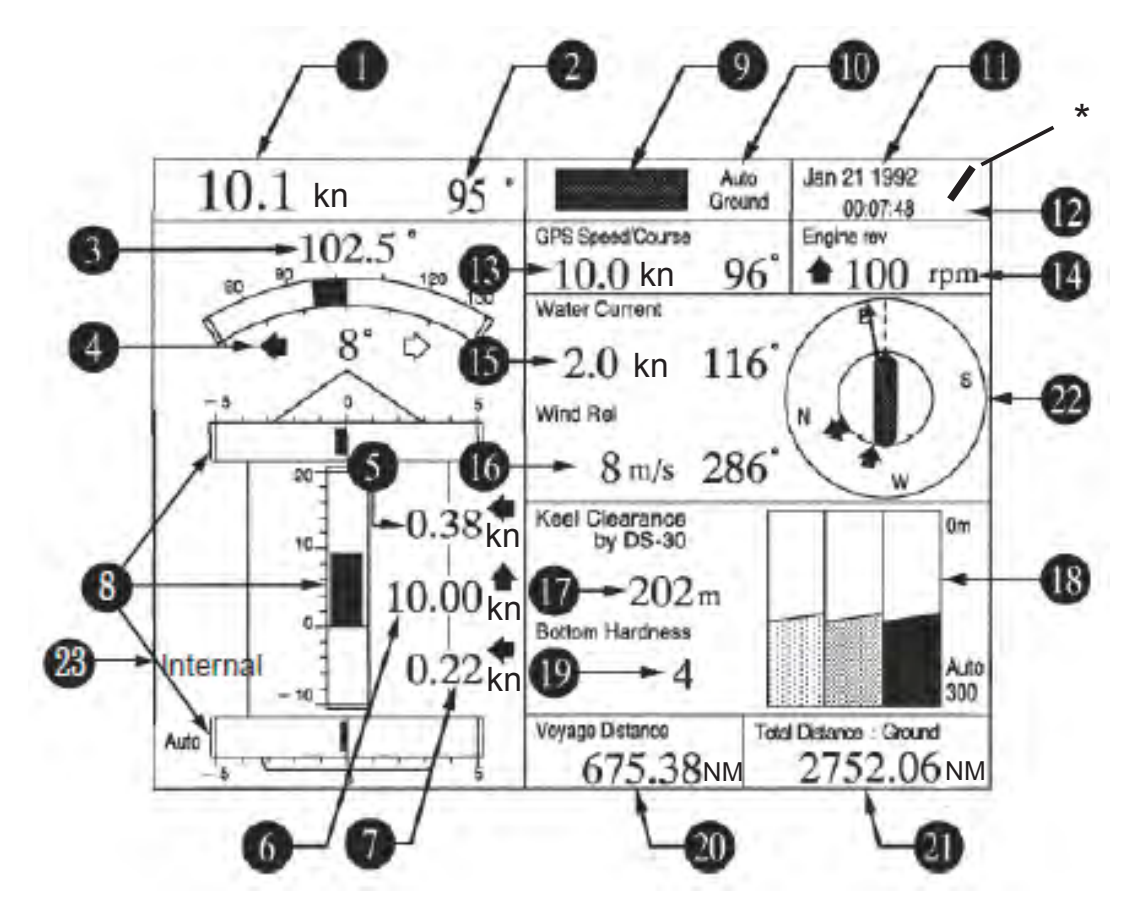

This section describes the operation on the NAV DATA MODE as well as the readings on the screen.

\*: Bar mark rotates at normal condition. If the equipment freezes, it stops.

#### **Basic Operation**

You may operate this mode with the following key switches.

**TRACKING MODE**Chooses the tracking mode for ship's speed measurement:<br/>Ground, Water or Auto. Normally select "Auto" for automatic<br/>changeover to "Water" when the ground tracking is not attainable.<br/>The Ground tracking is normally attainable up to a 200m deep<br/>bottom.

kn/m/s Select the unit of ship's speed display.

**SPEED RANGE** Chooses the range scale of ship's speed barograph.

**DEPTH RANGE** Chooses the depth scale of the under-keel clearance graphic display.

**ADVANCE** Chooses the range the (time) scale of the under-keel clearance graphic display.

**VOYAGE RESET** Resets the total distance run to zero.

## **Interpreting Readings and Advanced Operation**

In this section, the number beside each header corresponds to the same number on the illustration of the NAV DATA MODE screen on the preceding page. For items requiring an operation, the operating procedure is shown.

- **1. Ship's Speed** The ship's speed over-the-ground or through-the-water is displayed as determined by the tracking mode selected. To judge which speed is being displayed, look at item 9: ground or water.
  - Speed through-the-water: Speed relative to 2 m deep water unless "water track depth" is changed on the parameter set menu. See page 9-13.

If the speed error occurs, the speed unit (kn, etc) is highlighted in red until the normal state is restored.

#### 2. Course

The ship's course through-the-water or over-the-ground (true course) is displayed as determined by the tracking mode selected. In the case of no gyrocompass connection, the drift (angle between ship's heading and the true course) is displayed.

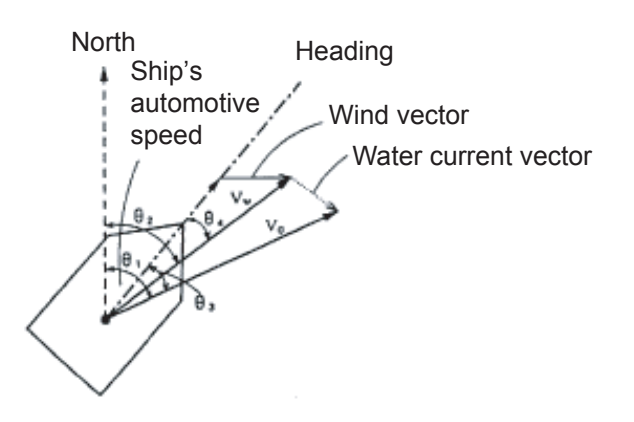

- Vw = Though the water speed
- Vo = Over-the-geound speed
- $\theta_1$  = Over-the-geound (true course)
- $\theta_2$  = Though-the-water course
- $\theta_3$  = Drift angle in ground tracking mode
- $\theta_4$  = Drift angle in water tracking mode.
  - This value is also displayed in (2) (course) when the gyrocompass is not connected.

| 3. Ship's Heading                | Heading data derived from gyrocompass is indicated.<br>0° is displayed in the case of no gyrocompass connection.<br>If the data is defective, the heading unit "o" is highlighted in red.<br>If input error, "" is shown in red.                                                                         |
|----------------------------------|----------------------------------------------------------------------------------------------------|
| 4. Drift                         | Drift (angle between ship's heading and ship's course) is displayed.<br>See the illustration on page 5-2.<br>If the data is defective, the unit "o" is highlighted in red.                                                                                                    |
| 5. Transverse Speed<br>at Bow    | Value over-the-ground or through-the-water is displayed as determined by the tracking mode.                                                                                                    |
| 6. Longitudinal Speed            | Value over-the-ground or through-the-water is displayed as determined by the tracking mode.                                                                                                    |
| 7. Transverse Speed<br>at Stern* | Value over-the-ground or through-the-water is displayed as determined by the tracking mode.                                                                                                    |
|                                  | * Rate-of-turn gyro or gyrocompass required. When no connected, transverse speed at the position of the transducer is indicated.                                                                                                    |
| 8. Speed Graph                   | Ship's speed bar graphs for item 5,6 and 7.                                                                                                    |
| 9. Echo Monitor                  | <ul> <li>Monitors received echoes for past three minutes, showing echo type as follows.</li> <li>Ground tracking echo: Green</li> <li>Water tracking echo: Blue</li> <li>No echo: Background color</li> </ul>                                                                                            |
| 10. Tracking Mode                | <ul> <li>Press the TRACKING MODE key to change the tracking mode.</li> <li>Three modes are available:</li> <li>Auto: Automatic changeover between ground tacking and water tracking.</li> <li>Ground: Ground tracking</li> <li>Water: Water tracking</li> </ul>                                          |
| 11. Date                         | Day, month and year are displayed.                                                                                                    |
|                                  | <b>Changing order of day/month/year</b><br>The order in which day, month and year are shown can be changed<br>on the initial setup menu. See page 9-11.                                                                                                    |
| 12. Time                         | Time in GMT, UTC, JST or local time is displayed. GMT, UTC<br>and JST are fed from the navigation sensor. When the internal<br>timer of the DS-30 is used, the time you set on the menu is shown.<br>If the time data from the navigation sensor is defective, GMT, UTC<br>or JST is highlighted in red. |

|                                | <b>Changing</b><br>You may c<br>See page 9                                                                                                    | source of time data<br>change the source of time<br>-11. | me data on the initial setup menu.                                                                                               |
|--------------------------------|----------------------------------------------------------------------------------------------------|----------------------------------------------------------|----------------------------------------------------------------------------------------------------|
| 13. Nav Speed/<br>Course       | The speed and course measured by a nav sensor (GPS, Loran C)<br>are displayed. Note that only true course is displayed. If a signal is<br>lost, 30 seconds after loss the corresponding indication shows°.<br>If the speed data from the nav sensor has error, the speed unit (kn,<br>etc) is highlighted in red.<br>If input error, the nav sensor name is vacant.     |                                                          |                                                                                                    |
|                                | Selecting<br>The nav se<br>page 9-13.                                                                                                    | nav sensor<br>ensor may be selected                      | on the parameter set menu. See                                                                                                   |
| 14. Engine Rev.<br>Ship's Pos. | The main engine revolution speed or the ship's position in latitude<br>and longitude is displayed as selected on the set display menu. See<br>page 9-8.<br>If the engine revolution data is defective, the "rpm" is highlighted<br>in red. If input error, the revolution is shown as "" in red.<br>If the position data is defective, the N/S or E/W is highlighted in |                                                          |                                                                                                    |
| 15. Water Current              | The speed and direction of water current/tide are displayed as follows as determined by the tracking mode and menu setting.                                                                                                    |                                                          |                                                                                                    |
|                                | Tracking<br>Mode                                                                                                    | Nav Ref. Setting on<br>Parameter Menu                    | Water Current/Tide Reading                                                                                                    |
|                                | Ground                                                                                                    | Any                                                      | Speed and direction relative to ground.                                                                                          |
|                                | Water                                                                                                    | No                                                       | Current/tide differential, that is, the speed and direction at the specified depth relative to that at the water tracking depth. |
|                                |                                                                                                    | Yes                                                      | Speed and direction relative to ground. Ship's over-the-ground                                                                   |

If the current data is defective, the speed unit (kn, etc) is highlighted in red.

The water current/tide measurement depth and water tracking depth are set to the same depth (2m) at the factory. Therefore, the current differential reading is normally 0.0 knots and 0 degrees. To get the current differential reading, set the measurement depth deeper than the water tracking depth by at least several meters, on the parameter menu. See page 9-13.

direction.

speed derived from a nav sensor is used to calculate the speed and

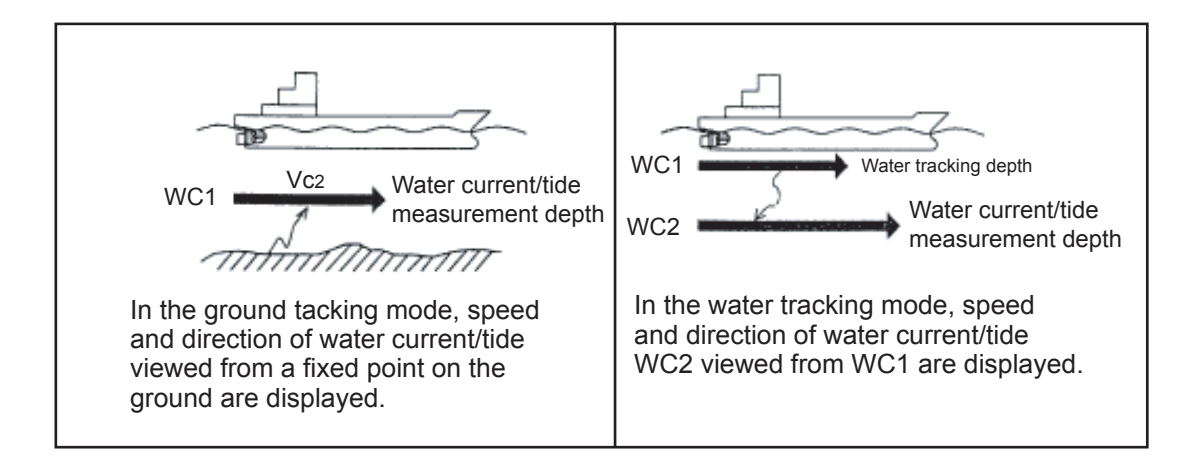

#### Changing water current direction readout

The water current readout normally shows the direction from which the water current is flowing. It can be changed to the direction to which the water current is flowing on the system menu. See page 11-2.

# **16. Wind** The wind reading can be displayed when a wind meter on board is connected to the DS-30. True or relative wind is displayed as determined by tracking mode and menu setting.

| Tracking<br>Mode | Wind Tru/Rel<br>Setting on Set<br>Display Menu | Nav. Ref. Setting<br>on parameter<br>menu | Wind reading                                                                               |
|------------------|------------------------------------------------|-------------------------------------------|--------------------------------------------------------------------------------------------|
| Ground           | True                                           | Any                                       | True wind speed/direction                                                                  |
|                  | Relative                                       |                                           | Relative wind speed/direction measured by wind meter                                       |
| Water            | True                                           | No                                        | Wind speed/direction relative to ship's speed/course made good through-the-water           |
|                  |                                                | Yes                                       | True wind speed/direction calculated by using ship's speed/course data fed from nav sensor |
|                  | Relative                                       | Any                                       | Relative wind speed/direction measured by wind meter                                       |

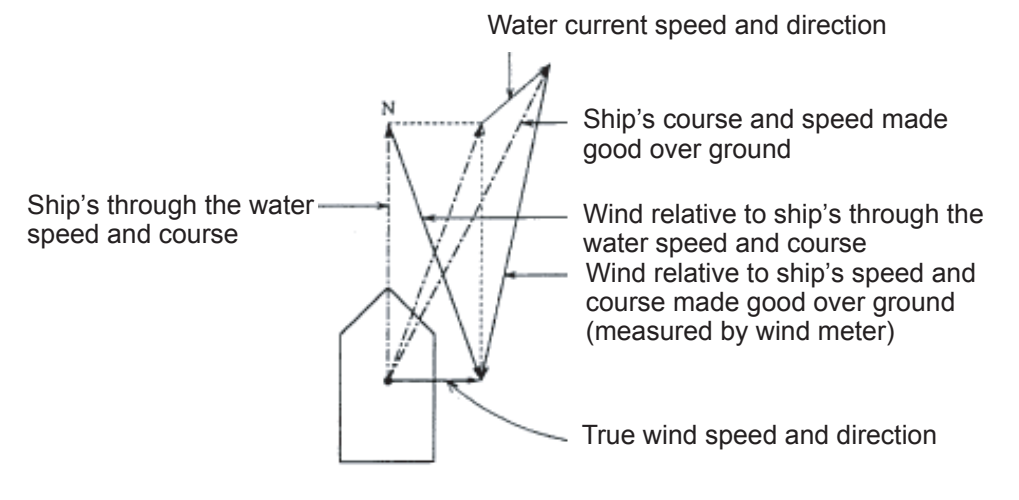

If the wind data is defective, the speed unit (kn, etc) is highlighted in red.

If input error, the wind data is shown as "---" in red.

#### Changing wind direction readout

The wind direction readout can be changed from the direction the wind is blowing from to the direction wind is blowing to, on the system menu. See page 11-2. Note that the arrow indicating the wind direction always shows the direction from which the wind is blowing.

#### Changing unit of wind speed

To change the unit of wind speed from "m/s" to "knots", open the system menu. See page 11-1.

**17. Under-keel** The under-keel clearance measured by DS-30 or external echo sounder is displayed.

(UKC)

In the inclined seabed, there may be a difference between the under-keel clearance measured by DS-30 and that measured by an echo sounder.

If the under-keel clearance data is defective the depth unit (m, etc) is highlighted in red. If input error, the clearance data is shown as "---" in red.

#### Changing unit of depth

The unit of depth can be selected among meter, feet and fathom on the system menu. Refer to page 11-1.

18. Under-keel Clearance Graphic The under-keel clearance measured by DS-30 or an external echo sounder is graphically displayed. For the under-keel graphic measured by DS-30, single (averaged) or triple-split (separate beam) is selected on the set-display menu.

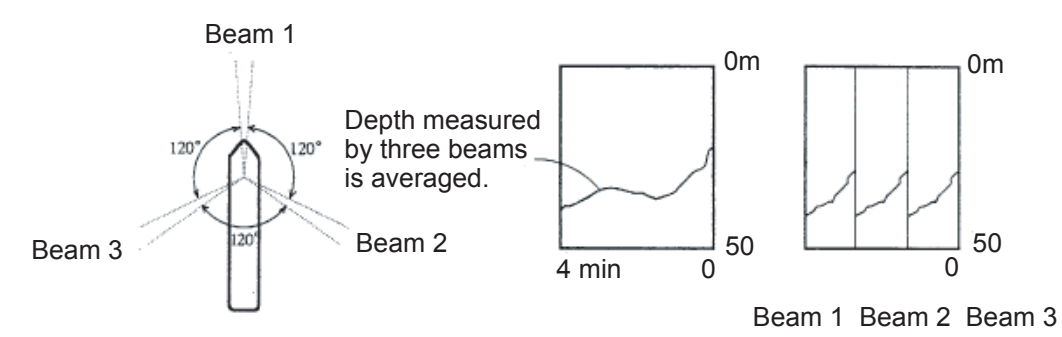

#### Selecting range scale

Press the DEPTH RANGE key to change the range scale of the Y-axis and ADVANCE key to change that of the X-axis.

#### Selecting type of under-keel clearance display

To display single (averaged) or trip-split (separate beam) presentation and also to use whether under-keel clearance measured by DS-30 or the external echo sounder can be selected on the set-display menu. See page 9-9.

#### **Reprogramming range scales**

The ranges to be registered on the DEPTH RANGE and ADVANCE keys can be reprogrammed on the initial setup menu. See page 9-12.

#### **Displaying 16-color under-keel clearance**

To display received echoes in 16 colors just like an ordinary color video sounder, take the following steps. The 16-color under-keel clearance display is usually used to check the receiving condition of echoes. When the ship's speed-reading is unstable or seems to be inaccurate, check that bottom echoes are displayed clearly and also that there is no noise due to air bubbles near transmission line.

Echo colors represent intensity of echoes; reddish brown for the strongest echo, then red, orange, yellow, light-green, green and the light-blue for the weakest echo.

- 1. Open the set-display menu. See page 9-8.
- 2. Select the "Int. 16-color" in the UKC source item.
- 3. In the UKC present: item, select the "Triple" to display the echoes of the three beams separately and "Single" to display three-beam-averaged echoes.

| The hardness of bottom is calculated from the intensity of echoes |  |  |
|-------------------------------------------------------------------|--|--|
| and displayed by numbers 1 through 9, where each number           |  |  |
| corresponds theoretically to the following bottom nature.         |  |  |
| 7 to 9: Bedrock                                                   |  |  |
| 4 to 6: Sand, gravel                                              |  |  |
| 2 to 3: Mud                                                       |  |  |
|                                                                   |  |  |

#### Turning on/off bottom hardness display

The bottom hardness display can be turned on or off on the system menu. See page 11-2

| 20. Vovage         | The voyage and total distances are displayed. You may use them a     |  |  |
|--------------------|----------------------------------------------------------------------|--|--|
| Distance and       | follows. If you are going to call at port "B", "C" and reach final   |  |  |
| Distance and       | port "D", for example, use the voyage distance to calculate the      |  |  |
| 21. Total Distance | distance run between ports and the total distance the total distance |  |  |
|                    | run from port "A" to "D".                                            |  |  |

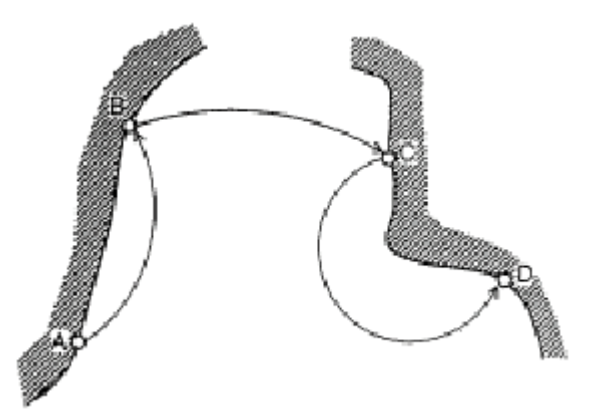

#### Resetting voyage distance

To reset the voyage to zero, press the VOYAGE RESET key.

#### Resetting voyage distance

The total distance can be set to any desired value on the initial setup menu. See page 9-12.

#### Selecting unit of distance

You may select the unit of distance "NM" (nautical mile) or "km" on the system menu. See page 11-1.

- **22. Graphic**<br/>displayThe drift (4), water current (15), and relative wind (16) are<br/>graphically displayed.
- **23. Rate Sensor** The rate sensor chosen in the INT. SETUP menu is displayed: Internal, External ROT or External HDG.

# 6. SPEED DATA MODE OPERATION

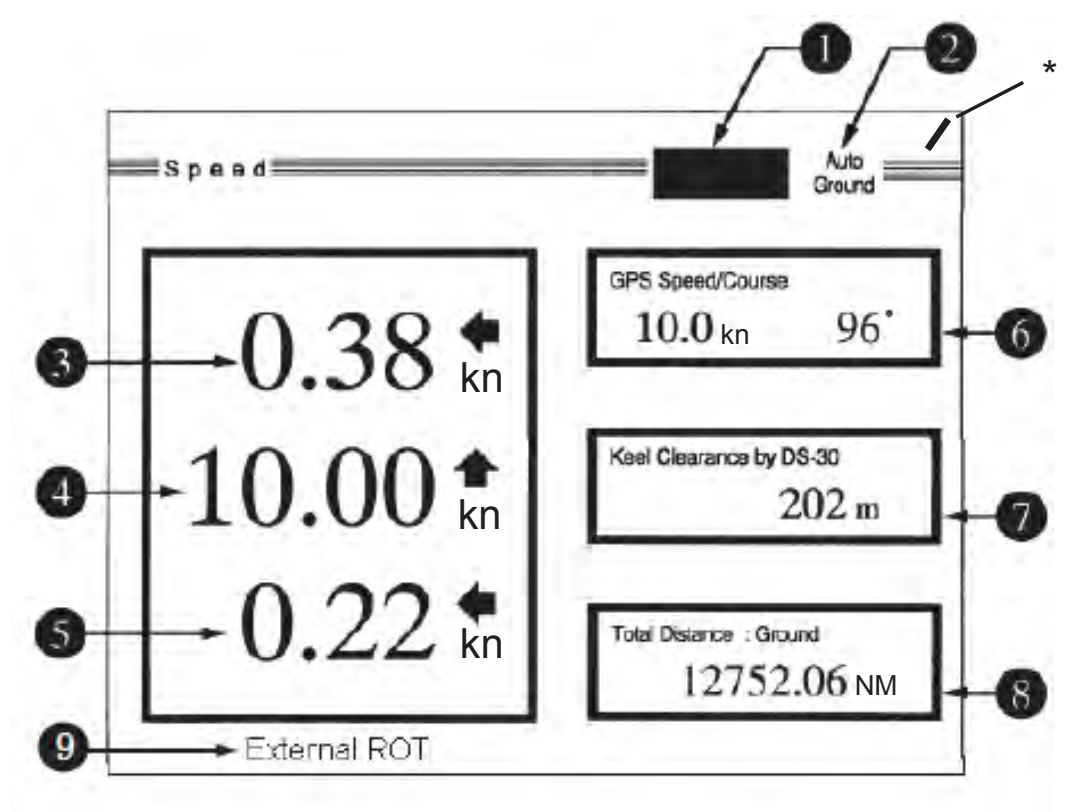

This section describes the operation on the SPEED DATA MODE as well as the readings on the SPEED screen.

\*: Bar mark rotates at normal condition. If the equipment freezes, it stops.

| Basic Operation |                                                                                                    |
|-----------------|----------------------------------------------------------------------------------------------------|
|                 | You may operate this mode with the following key switches.                                                                                                    |
| TRACKING MODE   | Choose the tracking mode for ship's speed measurement:<br>Ground, Water or Auto. Normally select "Auto" for automatic<br>changeover to "Water" when the ground tracking is not attainable.<br>The Ground tracking is normally attainable up to a 200 m deep<br>bottom. |
| kn/m/s          | Select the unit of ship's speed display.                                                                                                    |

## **Interpreting Readings and Advanced Operation**

In this section, the number beside each header corresponds to the same number in the illustration of the SPEED DATA MODE screen on the preceding page. If there is an operation related to a headed item, the operating procedure is shown.

- 1. Echo Monitor Monitors received echoes for the past two minutes, showing echo type as follows. Three modes are available: • Ground tracking echo (green) • Water tracking echo (blue) • No echo (background color) Press the TRACKING MODE key to change the tracking mode. 2. Tracking Mode • Auto: Automatic changeover between ground tracking and water tracking. • Ground: Ground tracking • Water: Water tracking 3. Transverse at Value over-the-ground or through-the-water is displayed as Speed at Bow determined by the tracking mode. If the speed error occurs, the speed unit (kn, etc) is highlighted in red until the normal state is restored Value over-the-ground or through-the-water is displayed as 4. Longitudinal determined by the tracking mode. Speed If the speed error occurs, the speed unit (kn, etc) is highlighted in red until the normal state is restored. 5. Transverse Speed Value over-the-ground or through-the-water is displayed as at Stern determined by the tracking mode If the speed error occurs, the speed unit (kn, etc) is highlighted in red until the normal state is restored. The speed and course measured by a nav sensor (GPS, Loran C) 6. Nav Speed/Course are displayed. Note that only true course is displayed. If the speed or course signal is lost the respective indication is erased 30 seconds later. If the speed data from the nav sensor has error, the speed unit (kn, etc) is highlighted in red. If input error, the nav sensor name is vacant. Selecting nav sensor The nav sensor may be selected on the parameter set menu. See page 9-13. 7. Under-keel The under-keel clearance measured by the DS-30 or external
  - Clearance (UKC) sounder is displayed.

|                                                               | If the under-keel clearance data is defective, the depth unit (m, etc) is shown in red.<br>If input error, the clearance is shown as "" in red.<br>In the inclined seabed, there may be a difference between the<br>under-keel clearance measured by DS-30 and that measured by an<br>echo sounder. |  |
|---------------------------------------------------------------|----------------------------------------------------------------------------------------------------|--|
| <b>8. Total Distance</b> The total distance run is displayed. |                                                                                                    |  |
|                                                               | Resetting Total Distance                                                                                                    |  |
|                                                               | The total distance run can be set to any desired value on the initial setup menu. See page 9-11.                                                                                                    |  |
|                                                               | Selecting Unit of Distance                                                                                                    |  |
|                                                               | You may select the unit of distance "NM" (nautical mile) or "km" on the system menu. See page 11-1. Total Distance Run.                                                                                                    |  |
| 9. Rate Sensor                                                | The rate sensor chosen in the INT. SETUP menu is displayed:<br>Internal, External ROT or External HDG.                                                                                                    |  |

# 7. BERTHING MODE OPERATION

This section describes the operation on the BERTHING MODE as well as the readings on the screen.

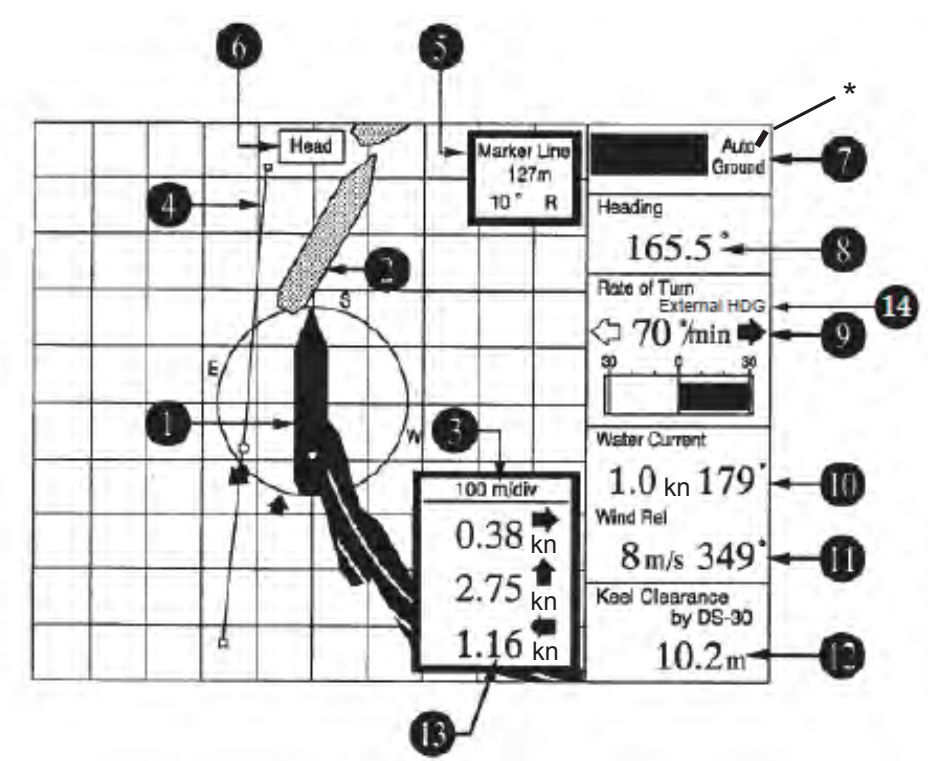

\*: Bar mark rotates at normal condition. If the equipment freezes, it stops.

The berthing mode requires gyrocompass connection.

| Basic Operation |                                                                                                    |
|-----------------|----------------------------------------------------------------------------------------------------|
|                 | You may operate this mode with the following key switches.                                                                                                    |
| TRACKING MODE   | Chooses the tracking mode for ship's speed measurement:<br>Ground, Water or Auto. Normally select "Auto" for automatic<br>changeover to "Water" when the ground tracking is not attainable. The<br>ground tracking is normally attainable up to a 200m deep bottom. |
| kn/m/s          | Selects the unit of ship's speed display.                                                                                                    |
| ARROW KEY       | Chooses the scale of the berthing screen from 100 m/div up to 5000 m/div.                                                                                                    |

**HU/NU** Chooses Head Up (HU) or North Up (NU) presentation. In HU, the own ship is stationary at the screen center with its bow pointing upward and the track moving relative to own ship. In NU, North is upward on the screen and own ship moves on the screen with its true speed and course.

MARKDraws the marker line on the berthing screen. Refer to item"Marker Line" for the drawing procedure.

#### Interpreting Reading and Advanced operation

In this section, the number beside each header corresponds to the same number on the illustration of the BERTHING MODE screen on the preceding page. If there is an operation related to a headed item, the operating procedure is shown.

- 1. Own Ship Own ship mark (green) shows ship's present position. The small circle (yellow) on the own ship is the reference point of own ship (usually bridge).
- 2. Ship's Plot The historical plot (orange) of the track at ship's bow/stern and the predicted track (pink) are displayed being updated every three seconds. In plotting of the predicted track, the ship's predicted position at intervals of "plot time set on the set-display menu divided by five" is plotted. For instance, if the plot time is set to five minutes, the ship's predicted position is plotted at intervals of one minute.

*Note: Predicted track function requires optional rate-of-turn gyro connection.* 

#### Selecting ship's track to be displayed

The type of ship's track to be displayed can be selected on the set display menu. See page 9-8.

#### Selecting plot time

The plot time of the predicted track can be selected on the set-display menu. See page 9-8.

#### Erasing Track

The ship's past track being displayed can be erased on the initial setup menu. See page 9-9.

| 3. Scale                          | Use the arrow keys to change scale.                                                                                                    |  |  |
|-----------------------------------|----------------------------------------------------------------------------------------------------|--|--|
| 4 Marker Line                     | <b>Reprogramming scale</b><br>The scales registered on the arrow keys can be reprogrammed<br>on the initial setup menu. See page 9-12.                                                      |  |  |
| 4. Marker Line                    | You may use the maker line to mark a berth jetty, breakwater, etc. Refer to the echoes on the radar screen to check the exact relationship between own ship and the berth, breakwater, etc. |  |  |
|                                   | Plotting maker line                                                                                                    |  |  |
|                                   | <ol> <li>Move the cursor to the initial point of the event line to be<br/>plotted.</li> </ol>                                                                                               |  |  |
|                                   | <ol> <li>Press the MARK key to register the initial point.</li> <li>Move the cursor to the terminal point of the event line be plotted</li> </ol>                                           |  |  |
|                                   | <ol> <li>Press the MARK key to register the terminal point.</li> </ol>                                                                                                    |  |  |
|                                   | Erasing marker line<br>Press the MARK key.                                                                                                    |  |  |
| 5. Cursor/Marker Line<br>Data     | This data shows range and bearing from own ship to the cursor or maker line                                                                                                    |  |  |
|                                   | When the cursor is displayed, the range and bearing are from<br>the reference point ("o" mark) on own ship to the nearest point<br>("o" mark) of the marker line.                           |  |  |
| 6. Head up/North up<br>Indication | It shows the orientation on the berthing display; head up or north up.                                                                                                    |  |  |
|                                   | <b>Changing head up/north up</b><br>To change from the head up presentation to the north up<br>presentation or vice versa, press the HU/NU key.                                             |  |  |
| 7. Tracking Mode                  | Press the TRACKING MODE key to change the tracking mode.<br>Three modes are available.                                                                                                    |  |  |
|                                   | Auto: Automatic changeover between ground tracking and water tracking.                                                                                                    |  |  |
|                                   | Ground: Ground tracking                                                                                                    |  |  |
|                                   | Water: Water tracking                                                                                                    |  |  |

| 8. Heading      | Shows ships heading 0° is displayed in the case of no gyrocompass connection.<br>If the data is defective, the heading unit "°" is highlighted in red.<br>If input error, "" is shown in red. |
|-----------------|----------------------------------------------------------------------------------------------------|
| 9. Rate of Turn | This shows the ship's rate-of-turn speed measured by the optional rate-of-turn gyro.<br>If the data is defective, the unit is highlighted is red.<br>If input error, "" is shown in red.      |
|                 | Note: No display in the case of no rate-of-turn gyro connection.                                                                                                    |

**10. Water Current** The speed and direction of water current/tide are displayed as follows as determined by the tracking mode and menu setting.

| Tracking<br>Mode | Nav Ref. Setting on<br>Parameter Menu | Water Current/Tide Reading                                                                                                    |  |
|------------------|---------------------------------------|----------------------------------------------------------------------------------------------------|--|
| Ground           | Any                                   | Speed and direction relative to ground.                                                                                                  |  |
| Water            | No                                    | Current/tide differential, that is, the speed and direction at the specified depth relative to that at the water tracking depth.         |  |
|                  | Yes                                   | Speed and direction relative to ground. Ship's over-the-ground speed derived from a nav sensor is used to calculate the speed/direction. |  |

If the current data is defective, the speed unit (kn, etc) is highlighted in red.

 The water current/tide measurement depth and water tracking depth are set to the same depth (2m) at the factory. Therefore the current differential reading is normally 0.0 knots and 0°. To get the current differential reading, set the measurement depth deeper than the water tracking depth by at least several meters on the parameter menu. See page 9-13.

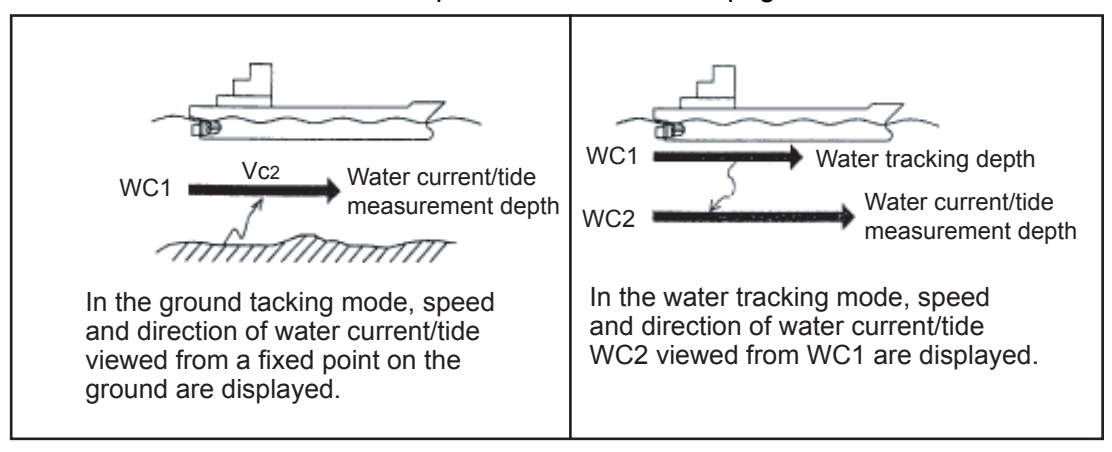

#### Changing water current direction readout

The factory set water current readout shows the direction from which the water current is flowing. It can be changed to the direction to which the water current is flowing, on the system menu. See page 11-2. Note that the arrow indicating the current direction always shows the direction from which the water current is flowing.

**11. Wind** The wind reading is available by connection of a wind meter on board. True or relative wind is displayed as determined by tracking mode and menu setting.

| Tracking<br>Mode | Wind Tru/Rel<br>Setting on Set<br>Display Menu | Nav Ref. Setting<br>on parameter<br>menu | Wind reading                                                                               |
|------------------|------------------------------------------------|------------------------------------------|--------------------------------------------------------------------------------------------|
| Ground           | True                                           | Any                                      | True wind speed/direction                                                                  |
|                  | Relative                                       |                                          | Relative wind speed/direction measured by wind mater                                       |
| Water            | True                                           | No                                       | Wind speed/direction relative to ship's speed/course made good through-the-water           |
|                  |                                                | Yes                                      | True wind speed/direction calculated by using ship's speed/course data fed from nav sensor |
|                  | Relative                                       | Any                                      | Relative wind speed/direction measured by wind meter                                       |

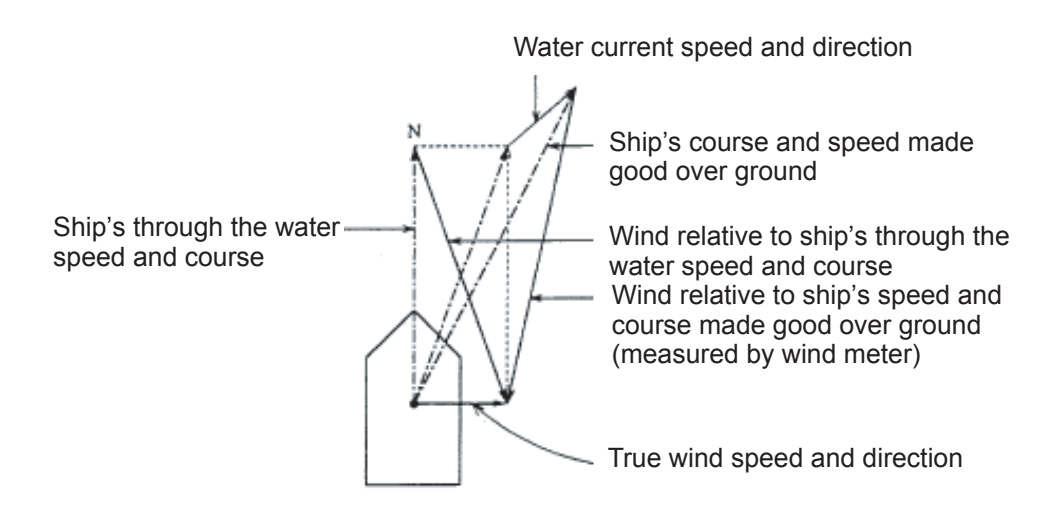

If an error occurs, the arrow of wind direction is not shown.

#### Changing wind direction readout

The wind direction readout can be changed from the direction wind is blowing from to the direction wind is blowing to, on the system menu. See page 11-2. Note that the arrow indication the

|                             | wind direction always shows the direction from which the wind blows.                                                                                                    |
|-----------------------------|----------------------------------------------------------------------------------------------------|
|                             | <b>Changing unit of wind speed</b><br>To change the unit of wind speed from "m/s" to "knots", open the<br>system menu. See page 11-1.                                                                                                    |
| 12. Under-keel<br>Clearance | The under-keel clearance measured by DS-30 or an external echo sounder is displayed.<br>If the under-keel clearance data is defective, the depth unit (m, etc) is highlighted in red. If input error, the clearance is shown as "" in red.                                                                               |
|                             | <b>Changing unit of depth</b><br>The unit of depth can be selected among meter, feet fathom on<br>the system menu. See page 11-1.                                                                                                    |
| 13. Ship's Speed            | The ship's speed over-the-ground or through-the-water is<br>displayed as determined by the tracking mode selected. To<br>judge which speed is being displayed, look at item 7: ground or<br>water.<br>If the speed data has error, the speed unit (kn, etc) is<br>highlighted in red until the normal state is restored. |
| 14. Rate Sensor             | The rate sensor chosen in the INT. SETUP menu is displayed:<br>Internal, External ROT or External HDG.                                                                                                    |

## 8. DIGITAL INDICATION DS-350/351

## DS-350 (LCD Display for Outdoor Use)

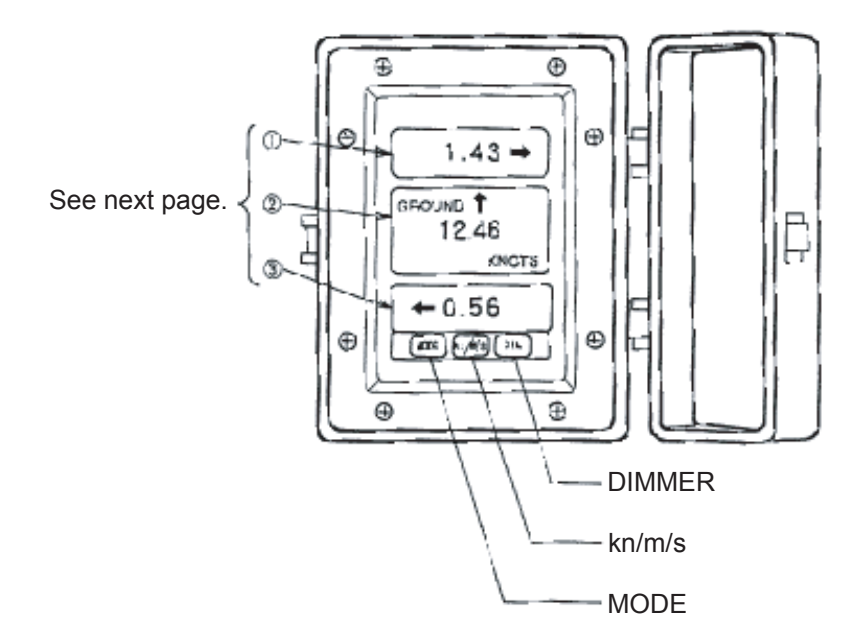

### **Display/Control Panel**

- **DIMMER** Adjust the illumination of display control panel. Press DIMMER key to show a current setting and press it again to change the setting. The setting changes 1 to 8 and then 1. The default is 1 (the lowest) and 8 is the highest
- kn/m/s Changes the unit of speed readout.
- **MODE** Selects the contents to be displayed on the 3<sup>rd</sup> line of display. See the following page for detail.

#### Interpreting the Display

Pressing the Mode key alternates the readouts of Table 1 and Table 2.

| Table | :1 |
|-------|----|
|       | -  |

| No. | Display Item                                                        | Remarks                         |
|-----|---------------------------------------------------------------------|---------------------------------|
| 1   | Transverse speed at bow                                             | Speed over the ground or        |
| 2   | Longitudinal speed                                                  | through-the-water is displayed  |
| 3   | Transverse speed at stern<br>Rate-of-turn gyro connection required. | depending on the tracking mode. |

| Tat | ole | 2 |
|-----|-----|---|
|     |     |   |

| No. | Display Item                                  | Readout           |
|-----|-----------------------------------------------|-------------------|
| 1   | Characters "dEP" is displayed, meaning DEPTH. | dEP               |
| 2   | Under-keel clearance                          | 15.6 <sup>M</sup> |
| 3   | Nothing displayed                             |                   |

## DS-351 (LCD Display for Indoor Use)

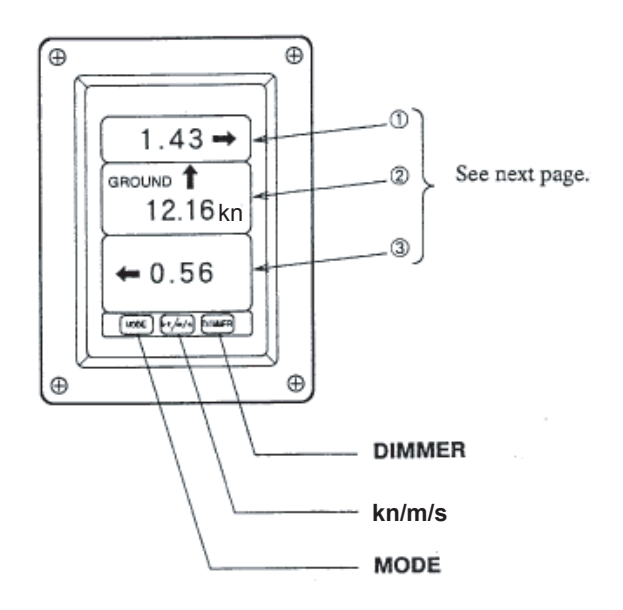

## **Display/Control Panel**

#### DIMMER

Adjust the illumination of the display and control panel. Press DIMMER key to show the current setting and press it again to change the setting. The setting changes 1 to 8 and then 1. The default is 1 (the lowest) and 8 is the highest.

#### kn/ m/s

Changes the unit of speed readout.

#### MODE

Selects the contents to be displayed on the 3<sup>rd</sup> line of display. See the following page for detail.
# Interpreting the display

| No | Display Item                                                                                                    | Indication/Remarks                                                                               |
|----|----------------------------------------------------------------------------------------------------|--------------------------------------------------------------------------------------------------|
| 1  | Transverse speed at bow                                                                                                    | Speed over the ground or<br>through-the water is<br>displayed depending in the<br>tracking mode. |
| 2  | Longitudinal speed                                                                                                    |                                                                                                  |
| 3  | Reading change as follows whenever the MODE key is pressed                                                                                                    |                                                                                                  |
|    | Transverse speed at stern (over-the-ground or through-the water)<br><i>Rate-of-turn gyro or gyrocompass connection required</i> *                                                                                                    | ← 0.56                                                                                           |
|    | Rate-of-turn speed<br>Rate-of-turn gyro or gyrocompass connection required*                                                                                                    | TURN RATE ,/MIN<br>12 →                                                                          |
|    | Depth (Under-keel Clearance)                                                                                                    | DEPTH<br>15.6 M                                                                                  |
|    | Heading<br>0° is displayed in the case of no gyrocompass connection.                                                                                                    | 236 °<br>HEADING                                                                                 |
|    | Course (over-the ground or through-the-water)<br>Look at the display window of the longitudinal speed at bow to<br>judge whether the course over the-ground or through-the-water is<br>displayed.<br>With no gyrocompass connection, drift angle is displayed. | 234 °<br>COURSE                                                                                  |

\*: When rate-of-turn gyro or gyrocompass is not connected, these display read "---".

# 9. OPERATION ON USER MENU

#### General

The DS-30 employs user menus to let you preset or select those functions which are not frequently altered in daily use, such as navigation conditions.

#### **Structure of Menu**

The user menus are constructed in several layers and those selected by the operator are displayed in multiple windows as shown below.

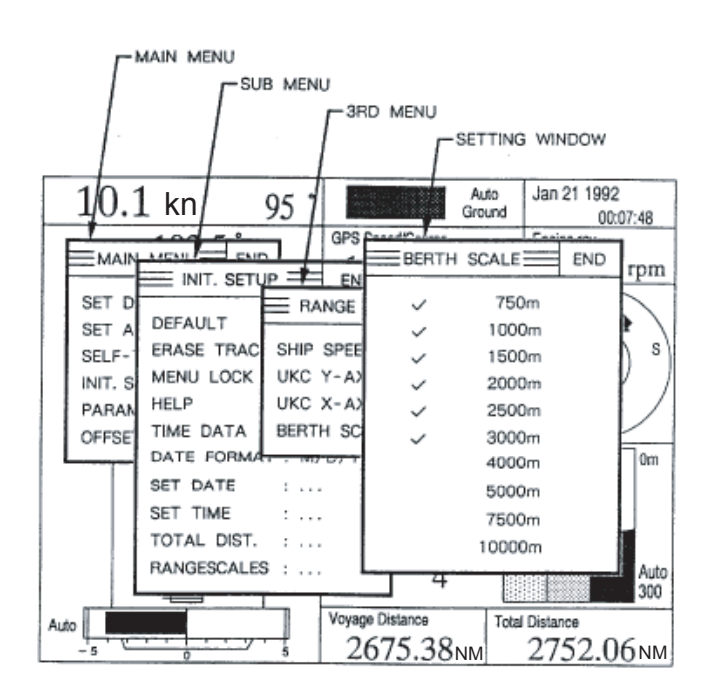

The following figure shows the contents of the user menu. Notice that the selection boxes or the setting windows where you actually select function or change setting are shown for typical ones,

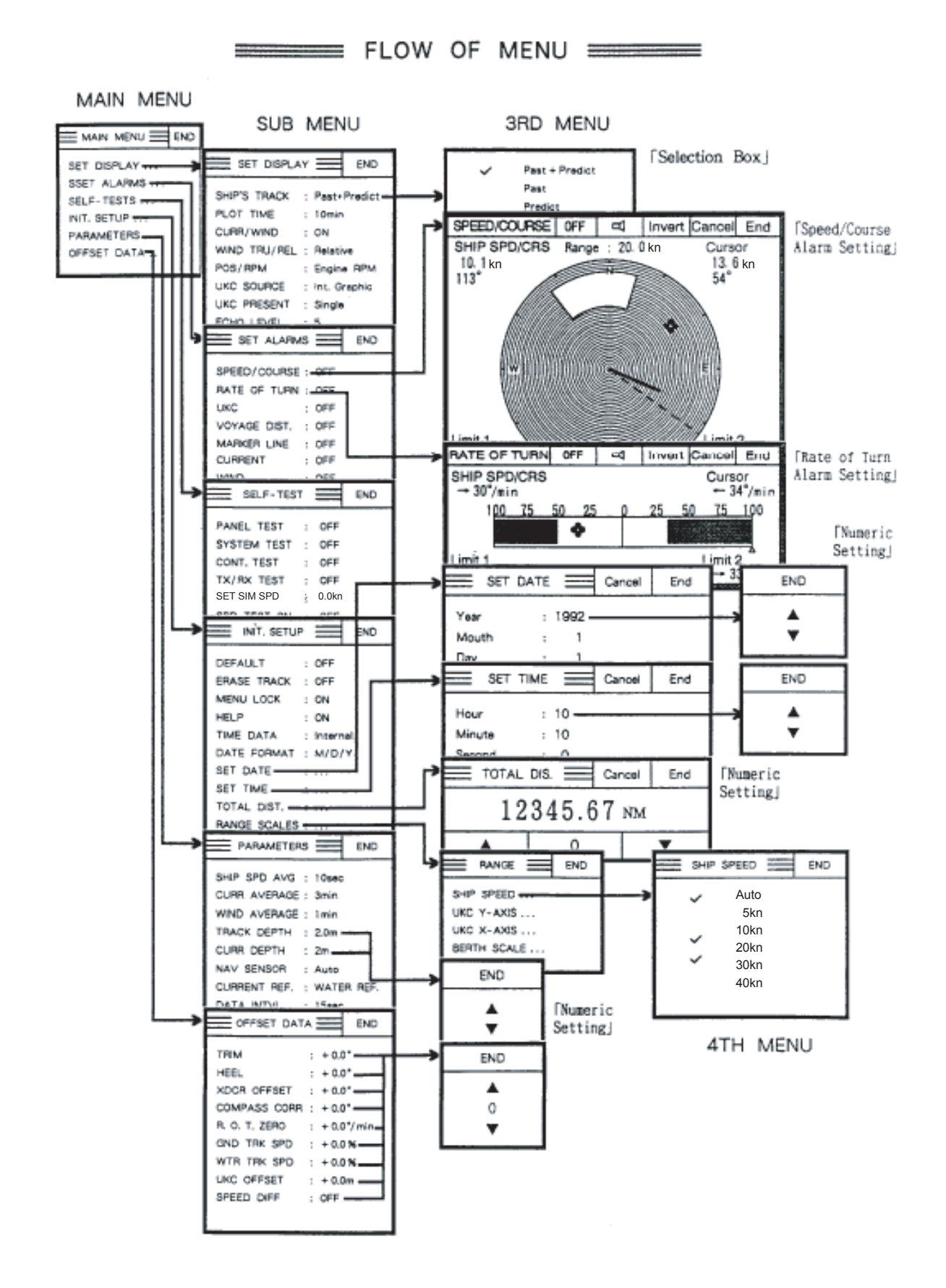

## **General Rule for Operation on User Menu**

**Opening Menu** You may open the main menu by simply pressing the MENU key. To open one of the sub-1 menus, place the pointer () on desired item in the main menu by operating the trackball and then press the MENU key. The item designated by the pointer is highlighted in inverse video and the sub menu for that item is displayed to the right of it. You may open the 3rd menu in the same manner as sub menu.

**Changing Settings** in Menu When a menu item is selected (by placing the pointer on the item and pressing the MENU key), a selection box or setting window is displayed to the right of the selected item. There are several types of selection boxes and setting windows as shown below and you may use the trackball and the MENU key to change or set parameters in any window or box.

#### Numeric setting window

A numeric setting window is displayed when you need to set numeric value. For instance, ship's draft changes from ship to ship and with loading condition, and thus a value specific to your ship should be entered.

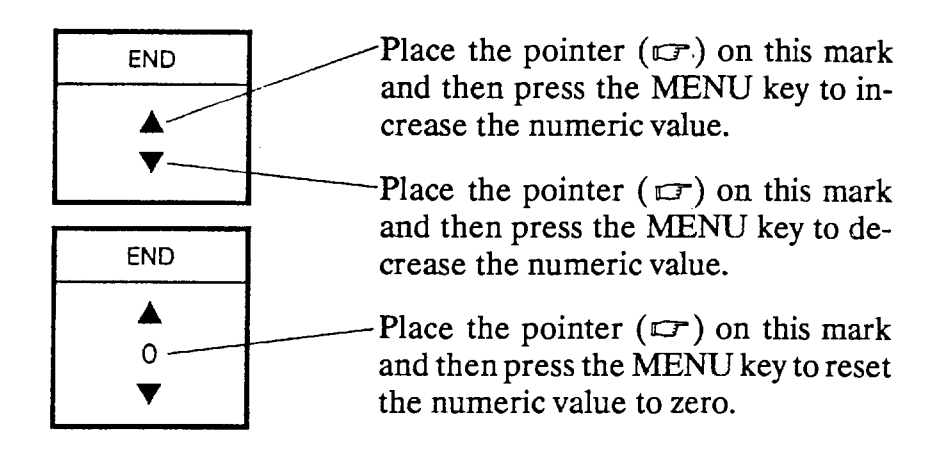

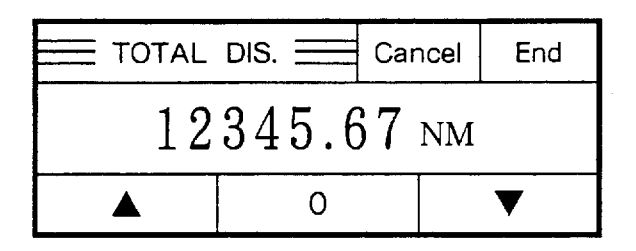

Place the pointer ( $\Box$ ) on the digit above which you want to change value. For instance, if you wish to change from "12345.67" to "15745.67", place the pointer on "3" and press the MENU key. The numerals "123" are highlighted in inverse video. Then place the pointer on the " $\blacktriangle$  " mark and then press the MENU key to change "123" to "157".

#### Note:

Cancel: Cancels the setting and returns to the previous menu. End: Registers the setting and returns to the previous menu.

#### Selection box

A selection box is displayed when you have to choose one of the parameters or function from those displayed in the box. Current selection is shown by a " $\sqrt{}$ " mark. To change the selection, move the " $\bigcirc$ " mark by the trackball and then press the MENU key.

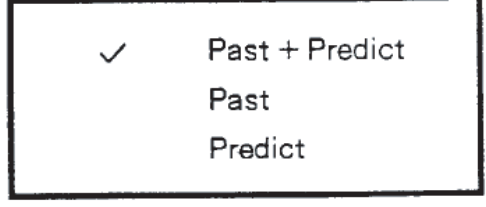

## **Alarm Setting Window**

There are three type of alarm setting windows. One is for the rate-of-turn (R.O.T) speed alarm. Another is for ship's speed and course, water current speed and direction and wind speed and direction alarms. The other is for the under-keel clearance, voyage distance and marker line alarm. **Note:** Above alarms do not mean system abnormality. The user sets them to activate when a preset limit is reached. If any of these alarms activate, the orange bar appears and the buzzer sounds. Press the key to stop the buzzer. The orange bar continues to flash until the normal state is restored.

#### R. O. T. Speed Alarm Setting Window

When the rate-of-turn alarm is selected, the alarm setting window looks something like the figure shown below, where the gray barograph shows the present alarm zone setting.

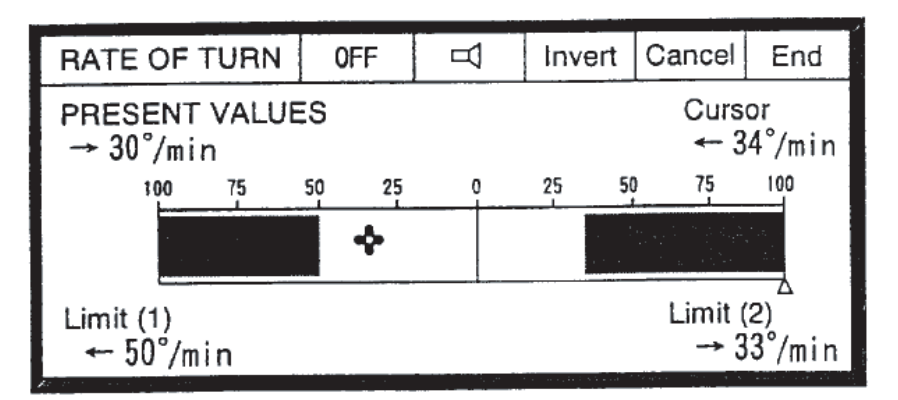

To change the alarm zone:

1. Move the pointer along the bar graph window until the "Cursor" reads the one of the alarm limit values and then press the MENU key. The alarm setting window will change as shown below with the alarm set value set above registered as "Origin".

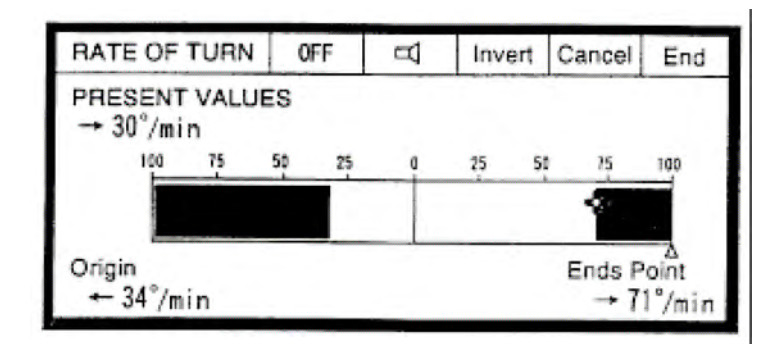

2. Do the same to set the other alarm limit value on "End Point". The alarm is activated at the values greater than "Origin" and "End Point". In the above figure, the alarm is active when the rate-of-turn speed is greater then 34 ° /min to port and 71 ° /min to starboard.

OK: Saves changes and closes the window.

## Speed/Direction (Course) Alarm Setting Window

When you select ship's speed and course, wind speed and direction or water current speed and direction alarm, the setting window looks something like the figure shown below.

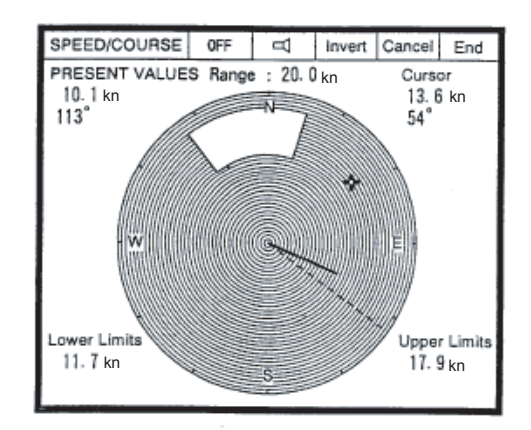

#### Setting all direction alarm zone (speed alarm)

When you wish to use, for example, the ship's speed alarm excepting the course alarm, set a circular alarm zone as follows.

- 1. Operate the trackball so that the "Cursor" reads one of the two alarm limit values for speed.
- 2. Press the MENU key. The value set at step 1 is registered as "Origin" point of the alarm zone.
- 3. Move the pointer "+" **counter-clockwise** inward/ outward until the "End Point" reads the other alarm limit value.
- 4. Press the MENU key, and an all directional alarm zone is created.

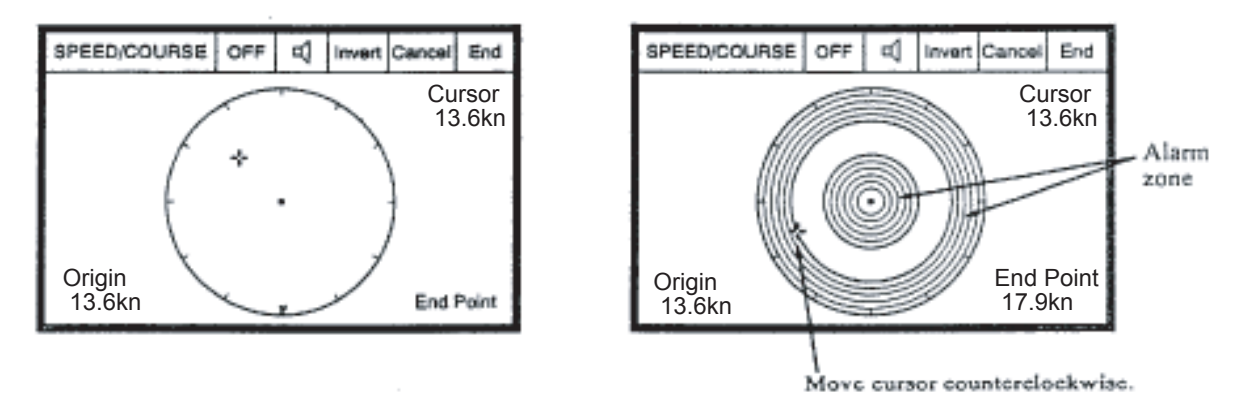

#### Setting directional alarm zone (speed/direction alarm)

When you wish to use both speed and course (direction) alarms, create a directional alarm zone as follows.

- 1. Operate the trackball so that the "Cursor" reads one of the two alarm limit values for speed and direction.
- 2. Press the MENU key. The value set at step 1 is registered as "Origin" point of the alarm zone.
- 3. Move the pointer "+" **clockwise** inward/outward until the "End Point" reads the other alarm limit value for speed and direction.
- 4. Press the MENU key.

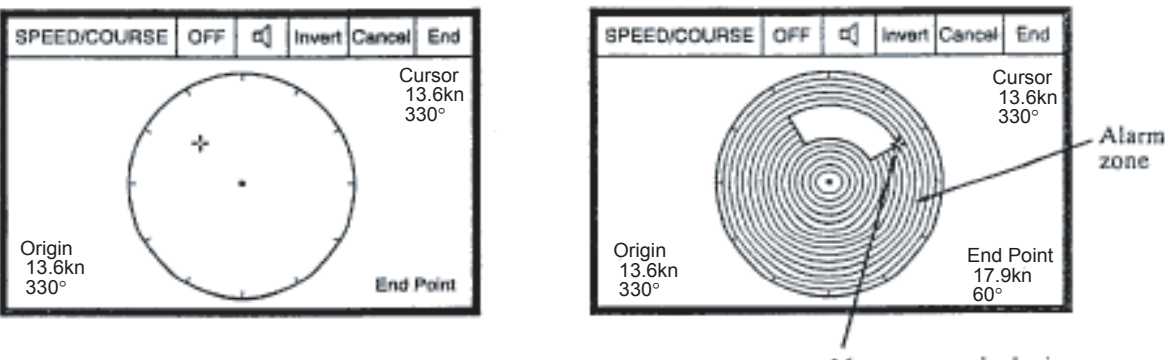

Move cursor clockwise.

#### Alternating alarm zone and non-alarm zone

Place the pointer on the "Invert" window on the top line and press the MENU key, and the alarm zone and the non-alarm zone is alternated.

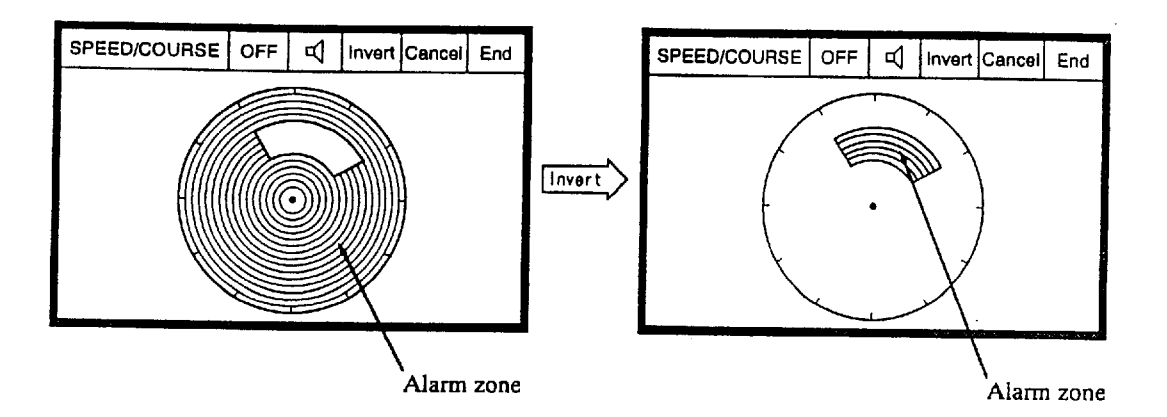

#### Canceling alarm zone setting

When you wish to cancel the alarm setting and return to the previous screen, place the pointer on the "Cancel" window on the top line and press the MENU key.

#### Turning on or off audible alarm

To turn on or off the audible alarm, leaving the visual alarm active, place the pointer on the " $\triangleleft$ " window and press the MENU key. The symbol in the window will change from " $\triangleleft$ "" to " $\neg$ 

#### Turning on or off alarm function

To turn on or off the alarm function, place the pointer on "ON (OFF)" window on the top line and press the MENU key.

#### Distance Alarm Setting Window

When you select the under-keel clearance, voyage distance or the marker line alarm, the alarm setting window looks something like the figure below.

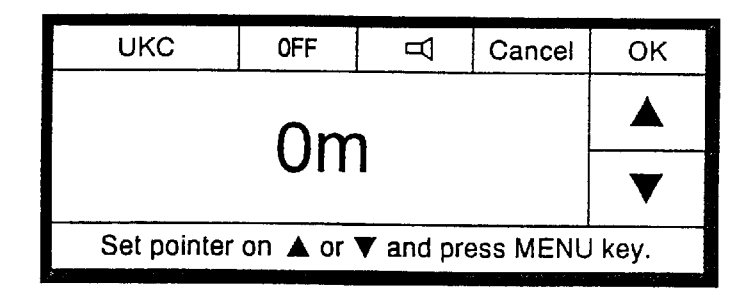

To set the alarm distance, place the pointer on "  $\blacktriangle$  " or "  $\checkmark$  " and press the MENU key until the desired alarm distance is displayed.

# Set Display Menu

In this menu, you may change some items to be displayed on the SPEED, NAV DATA and BERTHING mode screens.

Main Display

| E SET DISPLA   |                |
|----------------|----------------|
| SHIP'S TRACK : | Past + Predict |
| PLOT TIME :    | 5 min          |
| CURR/WIND :    | Yes            |
| WIND TRU/REL   | Relative       |
| POS/RPM :      | Position       |
| UKC SOURCE :   | Int Graphic    |
| UKC PRESENT.:  | Single         |
| ECHO LEVEL :   | 1              |

### Sub Display

| ··· · · · · · · · · · · · · · · · · · |     |                |
|---------------------------------------|-----|----------------|
| SET DISPL                             | ٩Y  | END            |
| SHIP'S TRACK                          | ; F | Past + Predict |
| PLOT TIME                             | : 5 | 5 min          |
| CURR/WIND                             | : ( | N              |
| WIND TRU/RE                           | L:F | Relative       |
| POS/RPM                               | : F | Position       |
| UKC SOURCE                            | : 1 | nt. Graphic    |
| 1                                     |     |                |

#### Factory setting in bold

| Item         | Description                                                                                                    | Selection                                                         |
|--------------|----------------------------------------------------------------------------------------------------|-------------------------------------------------------------------|
| Ship's Track | Select the type of ship's track to be displayed on the<br>berthing mode screen.<br>Past: Ship's past track<br>Predict: Ship's future movement computed from<br>present speeds (longitudinal, transverse and rate-of<br>turn-speeds).                              | <ol> <li>Past + Predict</li> <li>Past</li> <li>Predict</li> </ol> |
| Plot Time    | Choose the plotting time for ship's predicted<br>movement to be displayed on the berthing mode<br>screen. If, for instance, five (5) minutes is selected, the<br>movement from the present time to five minutes future<br>is displayed.                           | 1. 5 min<br>2. 10 min<br>3. 20 min<br>4. 30 min                   |
| Curr/Wind    | Turns on or off arrows indicating current and wind directions on the berthing mode screen.                                                                                                    | 1. Yes<br>2. No                                                   |
| Wind Tru/Rel | Choose true or relative wind speed and direction<br>display<br>True wind: Wind relative to a fixed point on earth.<br>Relative Wind: Wind realtive to a moving point on<br>earth, that is, relative to own ship.<br><i>Note: Anemometer connecttion required.</i> | 1. True<br>2. Relative                                            |
| Pos/RPM      | Choose to display either ship's position or main engine<br>revolution speed (RPM) on the nav date mode screen<br>Note: Nav sensor and engine tachometer should be<br>connected to DS-30.                                                                          | <b>1. Positionn</b><br>2. Engine RPM                              |

| Item        | Description                                               |      | Selection     |
|-------------|-----------------------------------------------------------|------|---------------|
| UKC Source  | Choose the signal source and type of under-keel clearance |      | Int. 16 color |
|             | (UKC) display on the nav data model screen.               | 2.   | Int. Graphic  |
|             | Int.: DS-30 Ext.: External echo sounder                   | 3.   | Ext. Graphic  |
|             | 16-color: Seabed echoes are displayed in 16 colors,       |      |               |
|             | depending on echo strength.                               |      |               |
|             | Graphic: Only the bottom contour is displayed.            |      |               |
|             |                                                           |      |               |
|             | Note: To choose "Ext." digital depth data input required  |      |               |
| UKC Present | Choose single (averaged) or triple-split (separate beam)  | 1.   | Single        |
|             | presentation when "Int." is selected in UKC Source item.  | 2.   | Triple        |
|             | Single: Under-keel clearance computed from echoes         |      |               |
|             | from three beams are averaged.                            |      |               |
|             | Triple: Echoes from three beams are individually          |      |               |
|             | displayed.                                                |      |               |
| Echo Level  | Sets echo level threshold for the 16-color ender-keel     | 1 to | 0 37 (7)      |
|             | clearance display. Normal setting is 5 to 10.             |      |               |

# Set Alarm Menu

Refer to page 9-4 through 9-8 for operation on the alarm set widows.

| SET ALARMS   | END   |
|--------------|-------|
| SPEED/COURSE | : OFF |
| RATE OF TURN | : OFF |
| <i>Ú</i> КС  | : OFF |
| VOYAGE DIST. | : OFF |
| MARKER LINE  | : OFF |
| CURRENT      | : OFF |
| WIND         | : OFF |

| Factorv  | setting | in  | board |
|----------|---------|-----|-------|
| 1 actory | senns   | 111 | oouru |

| Item         | Description                                                                                                    | Selection                             |
|--------------|----------------------------------------------------------------------------------------------------|---------------------------------------|
| Speed/Course | Set the speed/course alarm.                                                                                                    | 0-40 kn, <b>OFF</b>                   |
| Rate of Turn | Set the rate of turn alarm.                                                                                                    | 100 (left)-100 (right),<br><b>OFF</b> |
| UKC          | Set the under-keel-clearance (UKC) alarm. The alarm is<br>activated when the under-the-keel clearance becomes<br>shorter than the set value. | 0-100 NM, <b>OFF</b>                  |
| Voyage Dist. | Set the voyage distance alarm. The alarm is activated<br>when the set voyage distance is reached.                                            | 0-100 NM, <b>OFF</b>                  |

| Item        | Description                                            | Selection             |
|-------------|--------------------------------------------------------|-----------------------|
| Marker Line | Set the maker line proximity alarm. The alarm is       | 0-2000 m, <b>OF</b> F |
|             | activated when the distance from own ship's ("o" mark) |                       |
|             | on the berthing mode screen) to the marker line        |                       |
|             | becomes shorter than the set value.                    |                       |
| Current     | Set current speed/direction alarm.                     | 0-10 kn, <b>OFF</b>   |
| Wind        | Set wind speed/direction alarm.                        | 0-60 m/s, <b>OFF</b>  |

# Self-test Menu

The self-test menu is used to check the system. The details are explained on page 10-1 to 10-3.

#### Main Display

| SELF-TEST   |       | END    |
|-------------|-------|--------|
| PANEL TEST  | : EXE | ECUTE? |
| SYSTEM TEST | : EXE | CUTE?  |
| CINT. TEST  | : EXE | ECUTE? |
| TX/RX TEST  | : OFF | -      |
| SET SIM SPD | :0.0k | m      |
| SPD SIM ON  | : OFF | -      |
|             |       |        |

| Sub Display |       |     |
|-------------|-------|-----|
| SELF-TEST   |       | END |
| PANEL TEST  | : OFF |     |

| Item         | Description                                            | Selection       |
|--------------|--------------------------------------------------------|-----------------|
| Panel Test   | Tests the keys and trackball on the operation panel.   | EXECUTE?        |
| System Test  | Executes the system test once.                         | EXECUTE?        |
| Cont. Test   | Executes the system test repeatedly. Press MENU key    | EXECUTE?        |
|              | again to stop the test and reset the system.           |                 |
| TX/RX Test   | Check the transducer and associated TX/RX circuits.    | 1. OFF          |
|              |                                                        | 2. FORE-STBD    |
|              |                                                        | 3. STBD-PORT    |
|              |                                                        | 4. FORE-PORT    |
|              |                                                        | 5. FORE         |
| Set Test Spd | Set the value of the internally generated speed signal | (-10 to +40 kn) |
|              | used for testing.                                      | (5.0 to 20 m/s) |
|              |                                                        | 0.0 kn (m/s)    |
| SPD Test On  | Activate or deactivate the speed test.                 | 1. OFF          |
|              |                                                        | 2. ON           |

# Init. Setup Menu

Most items on this menu are set at installation and do not require resetting.

| INIT. SETUP  | =    | END     |
|--------------|------|---------|
| DEFAULTS     | : E  | XECUTE? |
| ERASE TRACK  | : E  | XECUTE? |
| MENU LOCK    | : Lo | ock     |
| HELP         | : O  | N       |
| TIME DATA    | : In | ternal  |
| DATE FORMAT  | : M  | /D/Y    |
| SET DATE     | :    |         |
| SET TIME     | :    |         |
| TOTAL DIST.  | : 0. | 00NM    |
| RANGE SCALES | :    |         |
| ROT SOURCE   | : In | ternal  |

Factory setting in bold

| Item        | Description                                                      | Selection   |
|-------------|------------------------------------------------------------------|-------------|
| Defaults    | Restore factory settings on all user menus, erasing the current  | EXECUTE?    |
|             | setting.                                                         |             |
| Erase Track | Erase ship's past track from berthing mode memory.               | EXECUTE?    |
| Menu Lock   | Lock or unlock certain menu items to which access is restricted. | 1. Unlock   |
|             | Lock: Certain menu items are locked and unaccessible.            | 2. Lock     |
|             | Unlock: All menu items are accessible.                           |             |
| Help        | Choose whether to display help message for each menu             | 1. ON       |
|             | operation.                                                       | 2. OFF      |
| Time Data   | Choose the date/time data source.                                | 1. Internal |
|             | Internal: Timer in DS-30                                         | 2. External |
|             | External: Timer in nav sensor.                                   |             |
| Date Format | Specify the order in which year (Y), month (M) and day (D) are   | 1. Y/M/D    |
|             | displayed.                                                       | 2. M/D/Y    |
|             |                                                                  | 3. D/M/Y    |
| Set Date    | Set internal clock date.                                         |             |
| Set Time    | Set internal clock time.                                         |             |
| Total Dist. | Set the total distance run readout to the desired value.         |             |

| Range Scales | Specify range scales for the berthing mode, ship speed and<br>under-keel clearance graphic displays. When this item is selected,<br>the Sub-2 menu as shown below is displayed. Choose at least two<br>ranges on each item.Ship SpeedChoose ranges to be registered on SPEED RANGE key for ship's<br>speed graphic display. "Auto" provides automatic selection.UKC Y-axisChoose ranges to be registered on the DEPTH key for Y-axis of<br>under-keel clearance (UKC) graphic display. "Auto" provides<br>automatic selection.UKC X-axisChoose ranges to be registered on the ADVANCE key for<br>X-axis of the under-keel clearance (UKC) graphic display.*Unit is selected on the system menu. See page 11-1.Berth Scale<br>Choose range scales to be registered on scale change arrow keys<br>for berthing mode display. $V = Auto5 knVAuto25 mVAuto300 mMuxV = Auto25 mV10 knV20 knMuxV = 750 mVV5 minVV5 minVV500 minVV10 minVV10 minVV10 minVV10 minVV10 minVV0 minVV0 minVV0 minVV0 minVV0 minVV0 minVV0 minVV0 minVV0 minV<$ |                              |
|--------------|----------------------------------------------------------------------------------------------------|------------------------------|
|              | <ul> <li>✓ 40 min</li> <li>✓ 500 min</li> <li>✓ 2000 m</li> <li>✓ 2500 m</li> <li>✓ 3000 m</li> <li>✓ 3000 m</li> <li>✓ 3000 m</li> <li>✓ 5000 m</li> <li>✓ 7500 m</li> </ul>                                                                                                    |                              |
| ROT          | Choose source of "rate of turn" data                                                                                                    | Internal                     |
| SOURCE       | <ul> <li>Internal: When optional Rate-of-Turn Gyro<br/>DS-340 is connected.</li> <li>External ROT: When NMEA format ROT signal is<br/>received from an external device.</li> <li>External HDG: When heading signal is received<br/>from an external device.</li> </ul>                                                                                                    | External ROT<br>External HDG |

## Parameter Menu (only for main display)

| = PARAMETERS= | END      |
|---------------|----------|
|               |          |
| SHIP SPD AVG  | : 10 sec |
| CURR AVERAGE  | : 3 min  |
| WIND AVERAGE  | : 1 min  |
| TRACK DEPTH   | : 2.0 m  |
| CURR DEPTH    | : 2 m    |
| NAV SENSOR    | : Auto   |
| NAV REF.      | : No     |
| DATA INTVL    | : 15 sec |
| HED. INTVL*   | : 30 sec |
| ROT AVERAGE*  | : 60 sec |

\*: Displayed only when HEADING is chosen at ROT SOURCE in the EXTERNAL SENSORS menu (page 11-3).

Factory setting lin bold

| Item                    | Description                                                                                                    | Selection                                                                     |
|-------------------------|----------------------------------------------------------------------------------------------------|-------------------------------------------------------------------------------|
| Ship's Speed<br>Average | Set averaging time for the ship's speed. You should maintain the factory set value (10 sec) unless you have a specific reason.                                                                                                    | 1. 5 sec<br>2. 10 sec<br>3. 15 sec<br>4. 30sec<br>5. 60 sec                   |
| Current<br>Average      | Set averaging time for the water current speed and direction. You should maintain the factory set value (3 minutes) unless you have a specific reason.                                                                             | 1. 1 min<br>2. 2 min<br><b>3. 3 min</b><br>4. 5 min<br>5. 10 min              |
| Wind<br>Average         | Set the averaging time for the wind speed and direction. You should maintain the factory set value (3 minutes) unless you have a specific reason.                                                                                  | <b>1. 1 min</b><br>2. 2 min<br>3. 3 min<br>4. 5 min<br>5. 10 min              |
| Track Depth             | Set the water tracking depth for measurement of ship's through-the water speed. The factory setting is 2m. When the ship's through-the water speed readout is unstable due to air bubbles in 2m deep area, set it a little deeper. | 2.0 to 25.0 m<br>(0.0 to 80 ft,<br>1.0 to 12 fa)<br>2.0 m (7.0 ft,<br>1.0 fa) |
| Current<br>Measurement  | Set the depth for measurement of the water current speed and direction.                                                                                                    | 2 to 200 m (7 to<br>300 ft, 1 to<br>50 fa)<br>2 m (7 ft, 1 fa)                |
| Nav Sensor              | Specify source of navigation data. "Auto" provides automatic selection in the priority order GPS, Loran C and Satnav (DR).                                                                                                    | 1. Auto<br>2. GPS<br>3. Loran-C<br>4. Satnav (DR)                             |

| Item                 | Description                                                                                                    | Selection                                                                                         |
|----------------------|----------------------------------------------------------------------------------------------------|---------------------------------------------------------------------------------------------------|
| Current<br>Reference | <ul> <li>Choose either data from nav sensor or water reference to calculate speed/direction of water current and wind when ground tracking is not attainable.</li> <li>Yes: Data from nav sensor is used when ground tracking is not attainable.</li> <li>No: Speed/direction of current and wind is measured with respect to water mass in the water tracking depth, when ground tracking is not attainable. When a GPS navigator is connected to the DS-30, it is recommended that "Yes" is selected.</li> </ul> | 1. Yes<br>2. No                                                                                   |
| Data Interval        | Choose the data output interval to the external data recorder (option).                                                                                                    | 1. 15 sec<br>2. 30 sec<br>3. 1 min<br>4. 2 min<br>5. 5 min<br>6. 10 min<br>7. 15 min<br>8. 30 min |
| HED.<br>INTVL        | Choose heading data interval for calculating rate of turn.                                                                                                    | 1. 0sec<br>2. 10sec<br><b>3. 30sec</b><br>4. 60 sec<br>5. 90 sec<br>6. 120 sec                    |
| ROT<br>AVERAGE       | Set averaging time for "rate of turn" data.                                                                                                    | 1. 0sec<br>2. 10sec<br>3. 30sec<br><b>4. 60 sec</b><br>5. 90 sec<br>6. 120 sec                    |

#### Offset Data Menu

| PARAMETERS                                                                                                    | END                                                                                                    |
|----------------------------------------------------------------------------------------------------|----------------------------------------------------------------------------------------------------|
| TRIM<br>HEEL<br>XDCR OFFSET<br>COMPASS CORR<br>R. O. T. ZERO<br>GND TRL SPD<br>WTR TRK SPD<br>UKC OFFSET<br>SPPED DIFF | : +0.0°<br>: +0.0°<br>: +0.0°<br>: +0.0°/min<br>: +0.0°<br>: +0.0°<br>: +0.0°<br>: +0.0°<br>: +0.0°<br>: +0.0° |

Factory setting in bold

| Item | Description                                                                                                    | Selection                       |
|------|----------------------------------------------------------------------------------------------------|---------------------------------|
| Trim | Set ship's trim, that is, the relationship of the draft at bow and stern.<br>Use "+" polarity when the ship is down by the stern and "-" polarity<br>when it is down by the head. | -12.5 to +12.5°<br><b>0.0</b> ° |
| Heel | Set ship's heel, that is, lateral inclination. Use "+" polarity for starboard up and "-" polarity for starboard down.                                                             | -12.5 to +12.5°<br><b>0.0</b> ° |

| Item                                   | Description                                                                                                    | Selection                        |
|----------------------------------------|----------------------------------------------------------------------------------------------------|----------------------------------|
| XDCR Offset                            | Set deviation angle of the transducer's fore-aft<br>axis with reference to the ship's longitudinal axis.<br>Use "+" polarity when it is deviated to port side.<br>This item is set by the installation engineer and<br>you should not change the setting.                                                                                                    | -12.5 to +12.5°<br>0.0°          |
| Compass<br>Correction                  | Set a correction value to be applied to the<br>heading sensor input to eliminate any constant<br>deviation. Use "+" polarity to add the correction<br>value to the readout and "-" polarity to subtract it<br>from the readout. This item is set by the<br>installation engineer and you should not change<br>the setting.                                                                                                    | -12.5 to + 12.5°<br>0.0°         |
| R.O.T.(Rate<br>Of Turn) Zero           | Set a correction value if required for zero<br>adjustment of the laser rat-of-turn gyro readout.<br>Use "+" polarity to add the correction value to<br>the readout and "-" polarity to subtract it from the<br>readout. This item is set by the installation<br>engineer and you should not change the setting.                                                                                                    | -12.5 to + 12.5°/min<br>0.0°/min |
| Ground Track<br>Speed (GND<br>TRK SPD) | Set a correction factor to be applied to the over-<br>the-ground speed measured by DS-30. Use "+"<br>polarity to increase the readout and "-" polarity to<br>decrease it. This item is set by the installation<br>engineer at sea trial by using mile posts and you<br>should not change the setting.                                                                                                    | -12.5 to +12.5%<br>0.0%          |
| Water Track<br>Speed (WTR<br>TRK SPD)  | Set a correction factor to be applied to the<br>through-the-water speed measured by DS-30.<br>Use "+" polarity to increase the readout and "-"<br>polarity to decrease it. This item is set by the<br>installation engineer sea trial by running the ship<br>on a fair current and then on the head current.<br>You should not change the setting.<br>If the ship's over-the-ground speed is "VG" and<br>the water current speed is "Vc", the ship's<br>through-the-water speed "Vw1" is given by<br>Ship on fair current $Vw_1 = VG + Vc$ 1<br>Ship on head current $Vw_2 = VG - Vc$ 2<br>Then $(Vw_1 + Vw_2)/2 = VG$ 3<br>This means that the ship's through-the-water<br>speeds averaged by equation 3 should be equal to<br>the ground track speed. If there is a difference, a<br>correction factor should be applied. | -12.5 to +12.5%<br>0.0%          |

# **10. SELF-CHECK**

## Self-Check

The DS-30 has a self-check facility for general diagnosis of the major circuits. If an unusual symptom is encountered during operation of the equipment, perform the self-check. If the self-check shows an equipment fault, report the result when calling for service.

#### Procedure

- 1. Call up the main menu by pressing the MENU key.
- 2. Select the self-test item and press the MENU key. The sub-menu as shown below is displayed.

| SELF-TEST   |        | END    |
|-------------|--------|--------|
| PANEL TEST  | : EXE  | ECUTE? |
| SYSTEM TEST | : EXE  | ECUTE? |
| CONT. TEST  | : EXE  | ECUTE? |
| TX/RX TEST  | : OFF  | =      |
| SET SIM SPD | : 0.0k | kn     |
| SPD SIM ON  | : OFF  | =      |
|             |        |        |

3. Select a self-test item to be executed and press the MENU kry. As each self-test item is protected (locked), the following alert appears.

> This item is locked. Do you want to change setting?

- 4. Select "Yes" and press the MENU key twice, and the selected self-test is executed.
- The panel test checks the operation panel keys for proper operation

| TRACK ING<br>HIDE | MAY DATA        | SPEED           | BERTHIM   | G MENU |
|-------------------|-----------------|-----------------|-----------|--------|
| kn/m/s            | SPEED<br>RANCE  | VOYAGE<br>RESET | K S       | 1      |
|                   | DEP TH<br>RANGE | ADVANCE H       | U/RU MARK | i(")   |

### Panel Test

Press each key to see if the corresponding key mark on the screen is highlighted in reverse video. For the trackball, check that the hand pointer (regroup ) on the screen moves within the circle as the trackball is operated.

To terminate the panel test press the MENU key.

System Test The single test executes the system check for one cycle displaying the test result for each item checked. Items checked are RAM/ROM and battery for display, processor and transceiver units. Seven OKs should be displayed as shown below.

In windows for PORT FORE and STBD beams, color test patterns are displayed. They are an orange bar and a 15-color bar which are alternately displayed, checking color generators in the display unit.

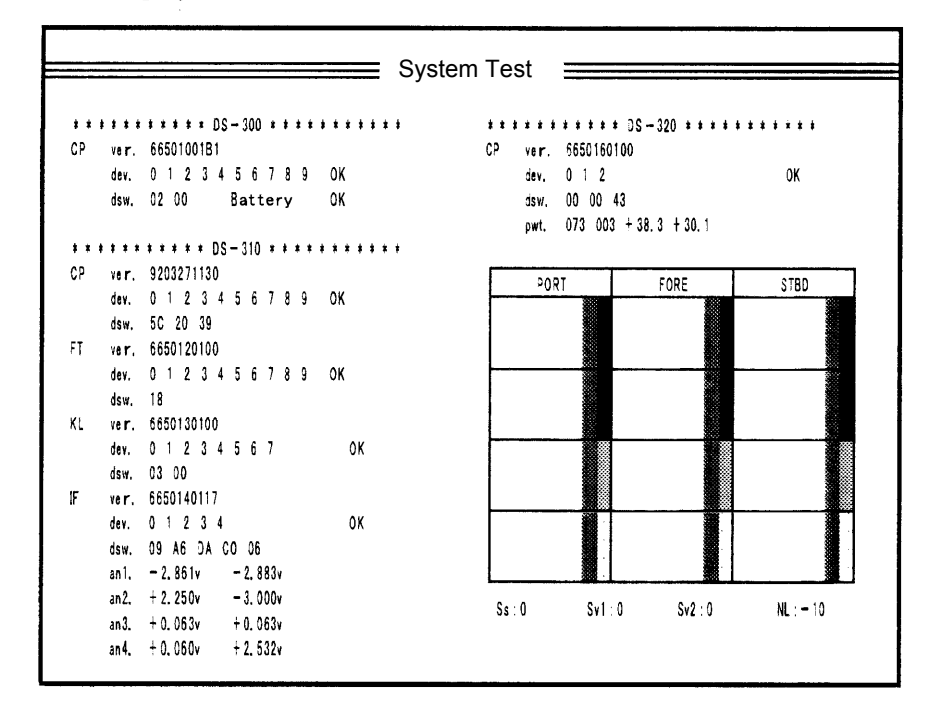

#### Continuous Test

The continuous test executes the system check repeatedly. In addition to the check items of the single test, it displays the transmission voltage/current and received echoes for port, fore and starboard beams.

| 1 | Display transmission voltages for PROT, FORE, STBD          |
|---|-------------------------------------------------------------|
|   | beams. Check that the three voltages are more than 180 V. * |
| 2 | Displays transmission currents for PORT, FORE and STBD      |
|   | beams. Check that the three current are more than 3.0 A. *  |
| 3 | Displays received echoes for FORE, PORT and STBD            |
|   | beams. When speed readings are abnormal, check that there   |
|   | is no interruption of echoes due to aeration.               |
|   | Use DEPTH RANGE key to change the depth scale.              |

\*: The values are changeable, so read the maximum values.

| 1        | Tν                                   | G: OI                                                           | N/OFF                                              |               | [<br>(4)                        | (5                                            | )               |                                                                                             |          |
|----------|--------------------------------------|-----------------------------------------------------------------|----------------------------------------------------|---------------|---------------------------------|-----------------------------------------------|-----------------|---------------------------------------------------------------------------------------------|----------|
|          | dsw.<br>an1.<br>an2.<br>an3.<br>an4. | 00 00 00<br>2. 500v<br>2. 500v<br>2. 500v<br>2. 500v<br>2. 500v | 00, 00<br>2. 500v<br>2. 500v<br>2. 500v<br>2. 500v |               | TVG: OFF (MOD                   | E køy) SHIFT:                                 | 10 (Trackbal    | -<br>-<br>-<br>-<br>-<br>-<br>-<br>-<br>-<br>-<br>-<br>-<br>-<br>-<br>-<br>-<br>-<br>-<br>- |          |
| ١F       | dev.<br>dsw.<br>vol.<br>dev.         | 0 1 2 3<br>00 00<br>66500xxx<br>0 1 2 3                         | 456<br>.00<br>4                                    | ок            |                                 |                                               |                 | -                                                                                           | (3       |
| ĸL       | dev.<br>dsw.<br>vol.                 | 0 1 2 3<br>00<br>66500xxx                                       | 4567                                               | OK            |                                 |                                               |                 | -                                                                                           | G        |
| **<br>CP | vol.<br>dev.<br>dsw.                 | 66500xxx<br>0 1 2 3<br>00 00 00<br>66500xxx                     | 310 ******<br>«00<br>4 5 6 7 8 9<br>»              | *****<br>9 OK | txv.<br>txi.<br>PORT            | 290 290 2<br>5.5 5.5 5<br>FORE                | 90<br>5<br>STBD |                                                                                             | (1<br>(2 |
| CP       | vol.<br>dev.<br>dsw.                 | 66500xxx<br>0 1 2 3<br>00 00                                    | 45678<br>84tt                                      | OK<br>OK      | CP vol.<br>dev.<br>dsw.<br>owt. | 66500xxx00<br>0 1 2<br>00 00<br>100 120 +20.0 | 0K              |                                                                                             |          |

|   | the same property are displayed in the same intensity irrespective of depth where the targets are located. |
|---|----------------------------------------------------------------------------------------------------|
| 5 | SHIFT: 10<br>Shows gain for echoes displayed in item 3. Use the                                            |
|   | TRACKBALL to change the gain.                                                                              |

**TX/RX Test**The TX/RX checks the transceiver circuit and the transducer for<br/>each beam.When the speed readings measured by DS-30 are abnormal and<br/>echoes shown in the continuous test seem weak for a particular<br/>beam, the transceiver circuit or the transducer for that beam<br/>may be defective. Conduct the beam test.

In beam FORE-STBD test, the ship's speed is measured by using the fore beam and starboard beam, without using port beam. Likewise, in beam STBD-PORT test, the fore beam is not used, and in beam FORE-PORT test, starboard beam.

If, for example, the speed readings are normal in beam FORE-STBD test but abnormal in beam DTBD-PORT and FORE-STBD tests, the transceiver or the transducer for the portbeam is faulty. **Note:** When one of the three beams is faulty and you still wish to use the DS-30, use it with the beam test turned on isolating the faulty beam. Accuracy of the speed measurement goes low but may be practically acceptable for ocean going navigation.

## **Error Warning**

The DS-30 generates visual and audible warning when it is unable to provide desired performance or continue operation due to troubles in the system or in the data communication with external sensor. The visual warning is displayed in code on the lowest line of the screen. If multiple warnings occur simultaneously, five error code at maximum are displayed from the smallest number code. The table below describes error codes and their meanings.

| Error Code | Error Status                                                          |
|------------|-----------------------------------------------------------------------|
| 000        | Error in data communication with transceiver unit.                    |
| 001        | Abnormal ship's mains voltage (outside ±15% of rated value)           |
| 002        | Overheated transducer (transducer surface temperature more then 60°C) |
| 003        | Abnormal +B voltage                                                   |
| 004        | Abnormal TX voltage of beam 1                                         |
| 005        | Abnormal TX current of beam 1                                         |
| 006        | Abnormal TX voltage of beam 2                                         |
| 007        | Abnormal TX current of beam 2                                         |
| 008        | Abnormal TX voltage of beam 3                                         |
| 009        | Abnormal TX current of beam 3                                         |
| 020        | Abnormally high temperature in display unit                           |
| 100        | Heading data input error (gyrocompass)                                |
| 101        | Rate-of turn data input error                                         |
| 102        | High temperature in rate-of-turn gyro                                 |
| 103        | Abnormal laser in rate-of-turn gyro                                   |
| 104        | Abnormal control in rate-of-turn gyro                                 |
| 200        | Temperature sensor input error (transducer)                           |
| 201        | Clinometers pitching signal input error                               |
| 202        | Clinometers rolling signal input error                                |

If an alarm occurs, the red bar flashes and the buzzer sounds. Press the key to stop the buzzer. The red bar lights until the normal state is restored.

**Note:** The DS-30 does not handle any alarm that generates at other system.

# **Troubleshooting Flow Chart**

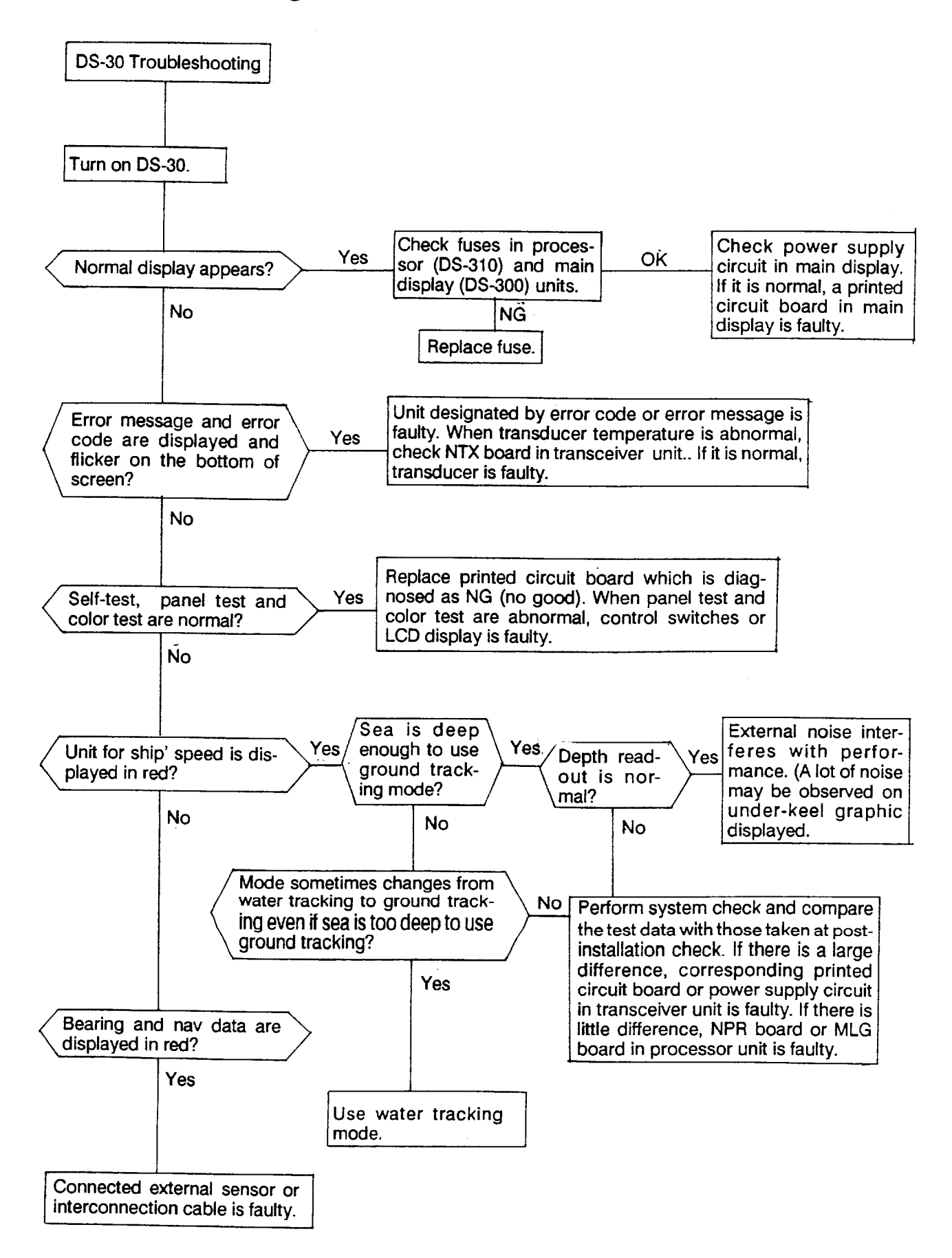

# **11. SYSTEM MENU SETTING**

The system menu is set by a service engineer at installation and the before you need not to change settings

## **Opening System Menu**

Press and hold both the POWER switch MENU key until a beep sound stops.

# **Closing System Menu**

Turn off and then on the POWER switch.

# **Operation on System Menu**

Operation on the system menu is the same as that on the user menu. See page 9-3.

# **Content of System Menu**

## **Display Unit Preset Menu**

| Item         | Description                                           |    | Selection |
|--------------|-------------------------------------------------------|----|-----------|
| Cursor Speed | Choose the speed at which the cursor is moved by the  | 1. | Slow      |
|              | trackball.                                            | 2. | Medium    |
|              |                                                       | 3. | Fast      |
| Depth Unit   | Choose the unit of depth for the under-keel clearance | 1. | m         |
|              | display,                                              | 2. | ft        |
|              |                                                       | 3. | fa        |
| Distance Run | Choose the unit for the distance run readout,         | 1. | NM        |
|              |                                                       | 2. | km        |
| Curr. Speed  | Choose the unit for the current speed readout.        | 1. | kn        |
|              |                                                       | 2. | m/s       |
| Wind Speed   | Choose the unit for the wind speed readout.           | 1. | kn        |
|              |                                                       | 2. | m/s       |

| Item              | Description                                          |     | Selection     |
|-------------------|------------------------------------------------------|-----|---------------|
| Scale Unit        | Choose the distance scale unit for the X-axis of the | 1.  | m             |
|                   | berthing mode and the under-keel clearance graphic   | 2.  | NM            |
|                   | display.                                             |     |               |
| Speed Resolution  | Choose the resolution level for the ship's speed     | 1.  | XX.XX         |
| Level             | readout.                                             | 2.  | xx.x or xx.xx |
| Current Direction | Choose "Normal" so that the water current direction  | 1.  | Normal        |
|                   | readout shows the direction toward which water       | 2.  | Opposite      |
|                   | moves.                                               |     |               |
| Wind Direction    | Choose "Normal" so that wind direction readout shows | 1.  | Normal        |
|                   | the direction from which the wind blows.             | 2.  | Opposite      |
| Bottom Hardness   | Choose whether to display bottom hardness level on   | 1.  | Yes           |
|                   | the under-keel clearance graphic display.            | 2.  | No            |
| Beep sound        | Choose tone/pattern of the audible alarm.            | 1/2 | 2/3/4         |
| System Default    | Restore factory settings on all the system menus,    |     |               |
|                   | erasing present settings.                            |     |               |

## **Display Test Menu**

| Item       | Description                                         |
|------------|-----------------------------------------------------|
| Panel Test | Test the keys and trackball on the operation panel. |
| Color Test | Check display colors.                               |
| Pixel Test | Check RGB pixels of color LCD screen.               |
| Gradation  | Check gradation of color LCD screen.                |

## Ship Data Menu

| Item      | Description                                                   | Selection       |
|-----------|---------------------------------------------------------------|-----------------|
| Reference | Specify a reference point for measurement of the ship's data. | 1. Bow          |
| Point     |                                                               | 2. Sten         |
| Loa       | Set ship's length overall.                                    | 50.0 to 400.0 m |
| В         | Set ship's breadth.                                           | 5.0 to 100.0 m  |
| L1        |                                                               | 0.0 to 30.0 m   |
| L2        |                                                               |                 |
| L3        |                                                               |                 |
| L4        |                                                               |                 |
| L5        |                                                               |                 |
| L6        |                                                               |                 |
| D1        | Set distance between DS-30 and #1 transducer echo sounders.   |                 |
| D2        | Set distance between DS-30 and #2ransducer echo sounders.     |                 |

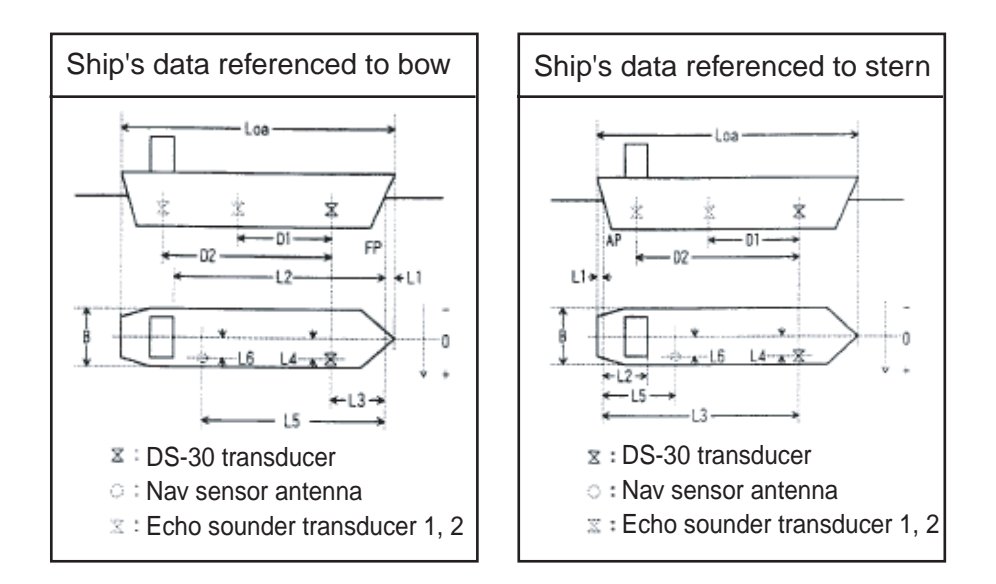

# **External Sensor Menu**

| Item        | Description                                          | Selection |
|-------------|------------------------------------------------------|-----------|
| GYROCOMPASS | Choose YES if a gyrocompass is connected.            | Yes / No  |
| R.O.T GYRO  | Choose YES if a laser gyro is connected.             | Yes / No  |
| NAV SENSOR  | Choose YES if a nav sensor is connected.             | Yes / No  |
| WIND METER  | Choose YES if a wind meter is connected.             | Yes / No  |
| TACHOMETER  | Choose YES if main engine's tachometer is connected. | Yes / No  |
| CLINOMETER  | Choose YES if a clinometers is connected.            | Yes / No  |

# 12. REPLACEMENT OF SENSOR IN RATE-OF-TURN GYRO (OPTION)

The life of the sensor is approx. 17,000 hours. When its life has expired, the following may occur when the vessel is dead in water;

- 1) The rate-of-turn speed indication is abnormally large.
- 2) The transverse speed indication is abnormally large.

The elapsed time is shown on the hour meter in the Rate-of-Turn Gyro. When it exceeds 17,000 hours, replace the sensor.

| Name   | Туре               | Code number |
|--------|--------------------|-------------|
| Sensor | HOFG-2H (Ver. 3.1) | 000-128-877 |

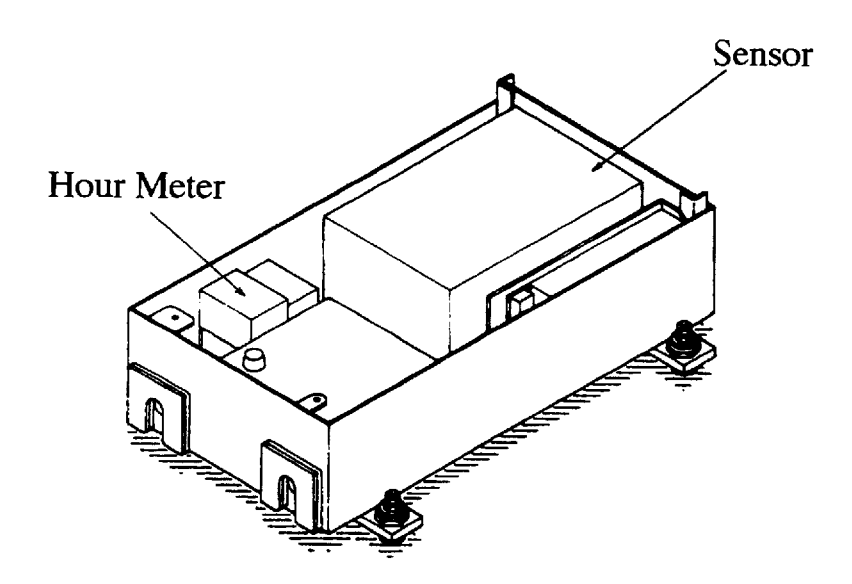

# 13. SPECIFICATIONS OF DOPPLER SONAR DS-30

## 1. Measurement Range

| a. Ship's Speed            | Bow:                                                                                                    |
|----------------------------|----------------------------------------------------------------------------------------------------|
|                            | Fore-aft: $-10.00 \text{ to} + 40.00 \text{ knots}$                                                                                                    |
|                            | Port-stbd: $-9.99$ to $+ 9.99$ knots                                                                                                    |
|                            | Stern with optional Laser gyro, gyrocompass or ROT data:                                                                                                    |
|                            | Port-stbd: $-9.99$ to $+ 9.99$ knots                                                                                                    |
| b. Speed Measurement Dept  | h                                                                                                    |
|                            | Ground tracking: 1 to 200m below hull bottom                                                                                                    |
|                            | Water tracking: 3 to 25m below hull bottom                                                                                                    |
|                            | (Above figures will changed depending on installation conditions                                                                                                    |
|                            | and surrounding water conditions. The measuring accuracy will                                                                                                    |
|                            | be reduced for the depth shallower than 30 m.)                                                                                                    |
| c. Current                 | Direction: 360 degrees (Relative or True with gyro signal input)<br>Speed: 0.0 to + 9.9 knots                                                                                                    |
| d. Current Measurement Dep | pth                                                                                                    |
|                            | 2 to 100m below hull bottom (clearance of more than 8m required)                                                                                                    |
| 2. Accuracy                |                                                                                                    |
| a. Ship's Speed            | <ul> <li>±0.2% or ±0.01 m/sec for low ship's speed ground tracking.</li> <li>±1.0% or ±0.1 knots for water tracking mode and high ship's speed ground tracking (clearance of more than 30m).</li> <li>±1.0% or ±0.04 m/sec for port-stbd at stern (ship's length 400 m) [Influence of ship's inclination and vibration excepted. With Laser Gyro DS-340]</li> </ul> |
|                            | • $\pm 1.0\%$ or $\pm 0.06$ m/s (0.1 kn) for port-stbd at stern (ship's length approx. 340 m)                                                                                                    |
|                            | [Influence of ship 's inclination and vibration excepted.With a gyrocompass compatible with IMO performance standard (ROT accuracy: 0.5°/min), receiving ROT signal less than one sec. interval. The accuracy is dependent on the performance of the gyrocompass.                                                                                                   |
| b. Sea Depth (clearance) : | $\pm 1.0\%$ or $\pm 0.1$ m                                                                                                    |
| - 、 /                      | (at 1500 m/sec of sound velocity and by converting inclined                                                                                                    |
|                            | beams to vertical, without consideration of temperature error.)                                                                                                    |
| c. Distance Signal         | ±1.0% or ±0.1 NM                                                                                                    |
| d. Current Speed           | $\pm 2.0\%$ or $\pm 0.2$ kn                                                                                                    |

NOTE 1: The speed error which results from variation of sound velocity by water temperature is automatically compensated by water temperature measured with temperature sensor mounted on the transducer: The salinity does not affect accuracy.

NOTE 2: Ship's static inclination (trim and heel) degrades accuracy by  $100(\cos\theta-1)\%$ (where  $\theta$  = angle of inclination). The error caused by this inclination can be corrected by entering trim and heel angles (-12.5° to + 12.5°) on the OFFSET DATA menu. NOTE 3: Ship 's rolling/pitching degrades accuracy by 0.2% for ±5° rolling/pitching and 0.65% for ±10°. The error is 1% when it is 11.5%.

## 3. Display

a. Display Unitb. Digital Display Unitc. Nominal Viewing Distance1 m

### 4. Transmission Frequency

440 kHz

## 5. Input/Output Signal

| Serial signal: 2 ports                                                                    |
|-------------------------------------------------------------------------------------------|
| Heading from gyro via Converter AD-100: 1 port                                            |
| Keying pulse from onboard echo sounding equipment for<br>minimizing interference: 2 ports |
| DC signal for wind/speed direction: 1 port                                                |
| DC voltage signal for main engine revolution: 1 port                                      |
| Ship speed (for digital indicator): 3 ports                                               |
| for distribution box: 1 port                                                              |
| Distance signal: for distribution box: 1 port                                             |
| for contact closure signal: 8 ports                                                       |
| (200 pulses/nm, forward data only, 30V, 0.2A max.)                                        |
| for TTL signal (400 p/NM, forward data only): 1 port                                      |
| Alarm signal: contact signal (30V, 2A max): 1 port                                        |
| Keying pulse: 1 port                                                                      |
| Input signal: ZDA, GLL, VTG, DBT, RMA, RMC,                                               |
| HCC*, HDM*, DBK*                                                                          |
| Output signal: VDR, VHW, VTG, VLW, VBW, ROT, VCD*                                         |
| * = Available in NMEA sentence                                                            |
|                                                                                           |

## 6. Power Supply

| Ship's Mains | 100, 110, 120, 200, 220 or 240 VAC (Change taps)             |
|--------------|--------------------------------------------------------------|
|              | 1¢, 50/60 Hz, 300 VA or less (average), 400 VA or less (peak |
|              | value)                                                       |

#### 7. Environmental Conditions

| a. Temperature    | -15°C to +55°C                             |
|-------------------|--------------------------------------------|
| b. Humidity       | 95% (at 40°C) max.                         |
|                   | (Display unit should be installed indoors) |
| c. Magnetic field | No influence                               |

## 8. Coating Color

| Standard          | Munsell 2.5G 7/2 Newtone No.1                                                                          |
|-------------------|----------------------------------------------------------------------------------------------------|
| 9. Distribution B | ox DS-370 (Option)                                                                                     |
| a. Input Signal   | Digital speed signal<br>Log signal (400p/NM)<br>Alarm signal<br>Power on/off signal                    |
| b. Output Signal  | The following output boards are selectable. (7 boards max.)                                            |
| OTX board         | Serial signal for DS-350/351 digital indicator and/or cascade connection of DS-370 distribution box.   |
| ODD board         | BCD signal for digital indicator.                                                                      |
| OAD board         | Analog current signal for analog indicator (2 ports)<br>2.5mA to 10 0mA for 10 lm to 40 lm or          |
|                   | -2.5111A to 10.0111A 101 $-10K11$ to 40K11 01<br>2.22m A to 10.0m A for 10km to 20km                   |
| OI G board        | -5.55IIIA to 10.0IIIA 101 –10KII to 50KII<br>For distance indicator (1 port)                           |
| OLO board         | Log signal (200/400 p/NM contact closure signal, 30V/0.2A, 3 ports)                                    |
|                   | One log signal port can be modified to fore/art status signal port (contact closure signal, 30V, 0.2A) |
| OAC board         | Ship's speed current signal (4.0mA to 20.0mA for-10kn to max. speed max load 250 ohms, 1 port)         |
|                   | Ship's speed status signal (1 port)                                                                    |
| OAV board         | Ship's speed voltage signal, 1 port                                                                    |
|                   | (-2.50 to 10.0V for -10kn to 40kn.                                                                     |
|                   | -3.33 to 10.0V for -10kn to 30 kn,                                                                     |
|                   | -4.00 to 10.0V for -10kn to 25kn                                                                       |
|                   | -5.00 to 10.0V for -10kn to 20kn, max load 1k ohm)                                                     |
|                   | Ship's speed status signal, 1 port                                                                     |

## 10. Digital Indicator DS-350 (Option)

| a. Indication System | LED display with dimmer          |
|----------------------|----------------------------------|
| b. Indication        |                                  |
| Speed                | Fore/art: 0.00 to 99.99          |
|                      | Port/stb: 0.00 to 9.99           |
| Unit                 | Knot or m/s                      |
| Direction            | By up/down and right/left arrows |
| Mode                 | Ground or water tracking         |
| Depth                | Up to 99.9m                      |
| c. Controls          | Dimmer, Mode switch, Unit switch |
|                      |                                  |

## 11. Digital Indicator DS-351 (Option)

| a. Indication System | LCD display with dimmer                           |
|----------------------|---------------------------------------------------|
| b. Indication        |                                                   |
| Speed                | Fore/aft: 0.00 to 99.99<br>Port/stb: 0.00 to 9.99 |
| Unit                 | Knot or m/s                                       |
| Direction            | By up/down and right/left arrows                  |
| Mode                 | Ground or water tracking                          |
| Depth                | Up to 99.9m                                       |
| c. Controls          | Dimmer, Mode switch, Unit switch                  |

Note: 1. Depths are measured below transducer surface (hull bottom).

2. The DS-30 uses an acoustic wave for speed measurements. Aeration due to rapid acceleration/deceleration, heavy engine/propeller vibration or interference from other sounding equipments can degrade performance of this equipment.

# 14. TABLES FOR RECORDING USER PRESETS

The DS - 30 employs menus to preset various measuring and display parameters, to customize the equipment precisely to your operating conditions.

Fill in the form below to record your presets, so they can be restored if lost by misoperation or by maintenance/service work.

Items marked with " $\odot$ " can be changed by user.

Items marked with "\*" should not be changed by user. They are set at installation. Change can degrade the accuracy of measurements.

# I. USER MENU

#### 1. SET DISPLAY MENU

|   | ITEM         | USE               | FACT. SETTING  |           |         |                |
|---|--------------|-------------------|----------------|-----------|---------|----------------|
| 0 | PLOT TYPE    | Past + Predict    | 🗆 Past         | 🗆 Predict |         | Past + Predict |
| 0 | PLOT TIME    | 🗆 5min            | 🗌 10min        | 🗌 20min   | 🗌 30min | 5min           |
| 0 | CURR/WIND    | □ ON              | 🗆 OFF          |           |         | Yes            |
| 0 | WIND TRU/REL | □ True □ Relative |                |           |         | True           |
| 0 | POS/RPM      | Position          | 🗆 Engine RPM   |           |         | Position       |
| 0 | UKC SOURCE   | 🗌 Int. 8-Color    | 🗆 Int. Graphic | 🗌 Ext. Gr | aphic   | Int. Graphic   |
| 0 | UKC PRESENT  | □ Single □ Triple |                |           |         | Single         |
| 0 | ECHO LEVEL   |                   | 1 to 30        | <u> </u>  |         | 7              |

#### 2. INIT. SETUP MENU

|   | ITEM        | US         | USER PRESET 🛛 : selected |         |          |  |  |  |
|---|-------------|------------|--------------------------|---------|----------|--|--|--|
| * | MENU LOCK   | 🗌 Lock     | Lock                     |         |          |  |  |  |
| 0 | HELP        | 🗆 ON       | 🗆 OFF                    |         | ON       |  |  |  |
| 0 | TIME DATA   | 🗌 Internal | 🗆 External               |         | Internal |  |  |  |
| 0 | DATE FORMAT | □ Y/M/D    | □ M/D/Y                  | □ D/M/Y | Y/M/D    |  |  |  |

## **3. PARAMETERS MENU**

|   | ITEM         |       | FACT. SETTING |              |       |       |       |  |
|---|--------------|-------|---------------|--------------|-------|-------|-------|--|
|   | SHIP SPD AVG | 5sec  | 10sec         | 15sec        | 30sec | 60sec | 10sec |  |
| * | CURR AVERAGE | 1min  | 2min          | 3min         | 5min  | 10min | 3min  |  |
| * | WIND AVERAGE | 1min  | 2min          | 3min         | 5min  | 10min | 1min  |  |
| * | TRACK DEPTH  | [ ] m | 0.0 to 25.0   | 0.0 to 25.0m |       |       |       |  |
|   | CURR. DEPTH  | [ ] m | 0 to 100m     | 0 to 100m    |       |       |       |  |
| * | NAV. SENSOR  | AUTO  | GPS           | LC           | DR    |       | Auto  |  |
|   | CURRENT REF. | Yes   | No            | No           |       |       | No    |  |
|   | DATA INTVL   | 15sec | 30sec         | 1min         | 2min  | 5min  | 15sec |  |
|   |              | 10min | 15min         | 30min        |       |       |       |  |

## 4. OFFSET DATA MENU

|   | ITEM          | U         | USER PRESET : selected |            |  |  |  |
|---|---------------|-----------|------------------------|------------|--|--|--|
|   | TRIM          | []°       | -12.5 to +12.5 °       | 0.0 °      |  |  |  |
|   | HEEL          | []°       | -12.5 to +12.5 °       | 0.0 °      |  |  |  |
| * | XDCR OFFSET   | []°       | -12.5 to +12.5 °       | 0.0 °      |  |  |  |
| * | COMPASS CORR  | []°       | -12.5 to +12.5 °       | 0.0 °      |  |  |  |
| * | R. O. T. ZERO | [ ] °/min | -12.5 to +12.5 ° /min  | 0.0 ° /min |  |  |  |
| * | GND TRK SPD   | [ ]%      | -12.5 to +12.5%        | 0.0%       |  |  |  |
| * | WTR TRK SPD   | [ ]%      | -12.5 to +12.5%        | 0.0%       |  |  |  |
| * | UKC OFFSET    | [ ] m     | -50.0 to +50.0m        | 0.0m       |  |  |  |

## 4. RANGE SCALES SUB-MENU (INIT. SETUP MENU)

| ITEM        |       | USER PRESET : selected       |       |       |        |       |                 |  |
|-------------|-------|------------------------------|-------|-------|--------|-------|-----------------|--|
| SHIP SPEED  | Auto  | Auto 5kn 10kn 20kn 30kn 40kn |       |       |        |       |                 |  |
| UKC Y-AXIS  | Auto  | 25m                          | 50m   | 100m  | 200m   |       | Auto, 50m, 100m |  |
|             | 300m  | 400m                         |       |       |        |       |                 |  |
| UKC Y-AXIS  | 5min  | 10min                        | 20min | 40min | 500min |       | 5min, 10min,    |  |
|             | 1000m | 2000m                        |       |       |        |       | 500min          |  |
| BERTH SCALE | 100m  | 150m                         | 200m  | 250m  | 300m   | 400m  | 750m, 1000m     |  |
|             | 500m  | 750m                         | 1000m | 1500m | 2000m  | 2500m | 1500m, 2000m,   |  |
|             | 3000m | 4000m                        | 5000m |       |        |       | 2500, 3000m     |  |

# . SYSTEM MENU

## 1. DISPLAY UNIT PRESET MENU

| ITEM         |        | USER PRESET  | : selected |   | FACT. SETTING |
|--------------|--------|--------------|------------|---|---------------|
| CURSOR SPEED | Slow   | Medium       | Fast       |   | Medium        |
| DEPTH UNIT   | m      | ft           | fa         |   | m             |
| DISTANCE RUN | NM     | km           |            |   | NM            |
| CURR SPEED   | kn     | m/s          |            |   | kn            |
| WIND SPEED   | kn     | m/s          |            |   | kn            |
| SCALE UNIT   | m NM   |              |            |   | m             |
| SPD RES LVL  | XX.XX  | x.xx or xx.x |            |   | XX.XX         |
| CURRENT DIR  | Normal | Opposite     |            |   | Normal        |
| WIND DIR     | Normal | Opposite     |            |   | Normal        |
| BTM HARDNESS | Yes    | No           |            |   | No            |
| BEEP SOUND   | 1      | 2            | 3          | 4 |               |

## 2. SHIP DATA MENU

|   | ITEM      |       | USER PRESET : selected | FACT. SETTING |
|---|-----------|-------|------------------------|---------------|
| * | REF POINT | Bow   | Stern                  | Bow           |
| * | Loa       | [ ] m | 50 to 400.0m           | 0.0m          |
| * | В         | [ ] m | 5.0 to 100.0m          | 0.0m          |
| * | L1        | [ ] m | 0.0 to 30.0m           | 0.0m          |
| * | L2        | [ ] m | 0.0 to (Loa-L1) m      | 0.0m          |
| * | L3        | [ ] m | 0.0 to (Loa-L1) m      | 0.0m          |
| * | L4        | [ ] m | -B/2 to $+B/2m$        | 0.0m          |
| * | L5        | [ ] m | 0.0 to (Loa-L1) m      | 0.0m          |
| * | L6        | [ ] m | -B/2 to $+B/2m$        | 0.0m          |
| * | D1        | [ ] m | 0.0 to (Loa-L1) m      | 0.0m          |
| * | D2        | [ ] m | 0.0 to (Loa-L1) m      | 0.0m          |

|   | ITEM          |       | USER PRESET ☑ : selected | FACT. SETTING |
|---|---------------|-------|--------------------------|---------------|
| * | GYROCOMPASS   | 🗌 Yes | □ No                     | No            |
| * | R. O. T. GYRO | 🗆 Yes | 🗆 No                     | No            |
| * | NAV SENSOR    | 🗆 Yes | 🗌 No                     | No            |
| * | WIND METER    | 🗌 Yes | □ No                     | No            |
| * | TACHOMETER    | 🗌 Yes | 🗆 No                     | No            |
| * | CLINOMETER    | 🗌 Yes | 🗋 No                     | No            |

# 15. DIGITAL INTERFACE (IEC 61162-1EDITION 2)

## Output sentences of channel 1, 2 (NMEA/CIF 1, NMEA/CIF 2)

VDR, VHW, VTG, VLW (talker VD), VBW, ROT

## Input sentences of channel 1, 2 (NMEA/CIF 1, NMEA/CIF 2)

ZDA, GLL, VTG, DBT, RMA, RMC

### **Transmission interval**

1 s for any sentence

### **Data transmission**

Data is transmitted in serial asynchronous form in accordance with the standard referenced in 2.1 of IEC 61162-1. The first bit is a start bit and is followed by data bits, least-significant-bit as illustrated below.

The following parameters are used: Baud rate: 4800Data bits: 8 (D7 = 0), parity none Stop bits: 1

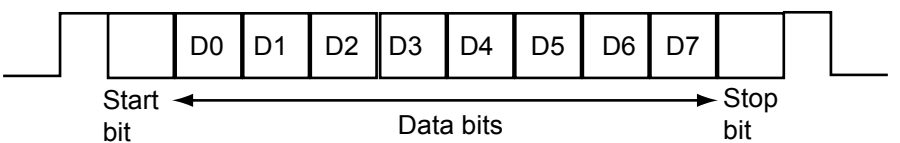

## Schematic diagram

![](_page_69_Figure_12.jpeg)

#### Data sentences (input)

#### DBT – Depth below transducer

![](_page_70_Figure_2.jpeg)

- 1. Water depth, feet
- 2. Water depth, m
- 3. Water depth, fathoms
- 4. Checksum

#### GLL – Geographic position, latitude and longitude

\$--GLL,IIII.III,a,yyyyy.yyy,a,hhmmss.ss,A,a\*hh<CR><LF>

![](_page_70_Figure_9.jpeg)

- 1. Latitude, N/S
- 2. Longitude, E/W
- 3. UTC of position
- 4. Status: A=data valid, V=data invalid
- 5. Mode indicator(see note)
- 6. Checksum

NOTE Positioning system Mode indicator:

- A = Autonomous
- D = Differential
- E = Estimated (dead reckoning)
- M = Manual input
- S = Simulator
- N = Data not valid

The Mode indicator field supplements the Status field. The Status field shall be set to V=invalid for all values of Operating Mode except for A=Autonomous and D=Differential. The positioning system Mode indicator and Status field shall not be null fields.

#### MWD – Wind direction and speed

\$--MWD,x.x,T,x.x,M,x.x,N,x.x,M\*hh<CR><LF>

![](_page_70_Figure_26.jpeg)

- 1. Wind direction, 0 to 359 true
- 2. Wind direction, 0 to 359 Magnetic
- 3. Wind speed, knots
- 4. Wind speed, m/s
- 5. Checksum

#### **MTW - Water temperature**

\$--MTW,x.x,C\*hh<CR><LF> | | | | | +----- 2

1. Temperature, degrees C

2. Checksum

#### RMA - Recommended minimum specific LORAN-C data

\$--RMA,A,IIII.III,a,yyyyy,y,a,x.x,x.x,x.x,x.x,x.x,a,a\*hh<CR><LF>

![](_page_71_Figure_7.jpeg)

- 1. Status: A=data valid, V=blink, cycle or SNR warning
- 2. Latitude, degrees N/S
- 3. Longitude, degrees E/W
- 4. Time difference A, microseconds
- 5. Time difference B, microseconds
- 6. Speed over ground, knots
- 7. Course over ground, degrees true
- 8. Magnetic variation(see note 1),degree E/W
- 9. Mode indicator(see note 2)
- 10. Checksum

NOTE 1 - Easterly variation(E) subtracts from true course Westerly variation(W) adds to true course

NOTE 2 Positioning system Mode indicator:

- A = Autonomous
- D = Differential
- E = Estimated (dead reckoning)
- M = Manual input
- S = Simulator
- N = Data not valid

The Mode indicator field supplements the Status field. The Status field shall be set to V=invalid for all values of Operating Mode except for A=Autonomous and D=Differential. The positioning system Mode indicator and Status field shall not be null fields.
#### RMC - Recommended minimum specific GPS/TRANSIT data

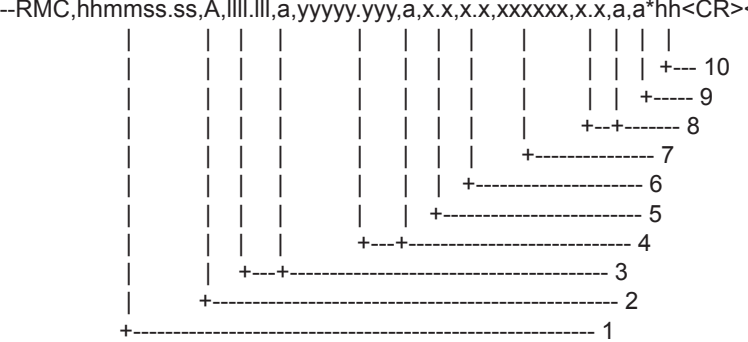

\$--RMC,hhmmss.ss,A,IIII.III,a,yyyyy.yyy,a,x.x,x.x,xxxxxx,x.x,a,a\*hh<CR><LF>

- 1. UTC of position fix
- 2. Status: A=data valid, V=navigation receiver warning
- 3. Latitude, N/S
- 4. Longitude, E/W
- 5. Speed over ground, knots
- 6. Course over ground, degrees true
- 7. Date: dd/mm/yy
- 8. magnetic variation, degrees E/W
- 9. Mode indicator(see note)
- 10. Checksum

NOTE Positioning system Mode indicator:

- A = Autonomous
- D = Differential
- E = Estimated (dead reckoning)
- M = Manual input
- S = Simulator
- N = Data not valid

The Mode indicator field supplements the Status field. The Status field shall be set to V=invalid for all values of Operating Mode except for A=Autonomous and D=Differential. The positioning system Mode indicator and Status field shall not be null fields.

#### MWV – Wind speed and angle

```
$--MWV,x.x,a,x.x,a,A*hh<CR><LF>
```

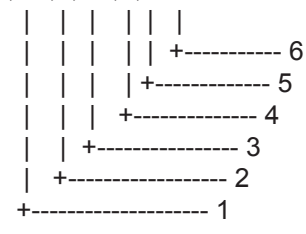

- 1.2. Wind angle (000.0 to 359.9), Reference (R: Relative, T: True)
- 3.4. Wind speed (00.00 to 99.99), Units (K/M/N)
- 5. Status (A: OK, V: NG)
- 6. Checksum

#### VTG – Course over ground and ground speed

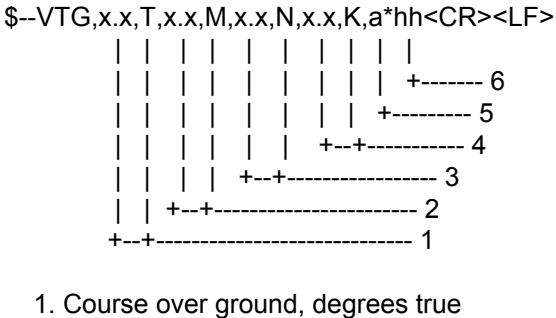

- 2. Course over ground, degrees magnetic
- 3. Speed over ground, knots
- 4. Speed over ground, km/h
- 5. Mode indicator(see note)
- 6. Checksum

NOTE Positioning system Mode indicator:

- A = Autonomous
- D = Differential
- E = Estimated (dead reckoning)
- M = Manual input
- S = Simulator
- N = Data not valid

The positioning system Mode indicator field shall not be a null field.

#### ZDA – Date and time

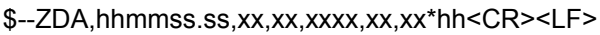

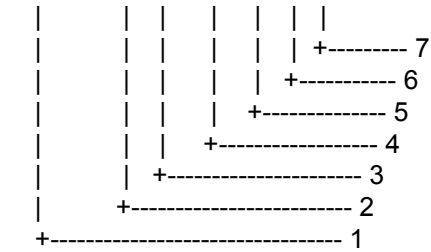

- 1. UTC
- 2. Day, 01 to 31(UTC)
- 3. Month, 01 to 12(UTC)
- 4. Year(UTC)
- 5. Local zone hours, 00h to +-13h
- 6. Local zone minutes, 00 to +59
- as local hours
- 7. Checksum

### Data sentences (output)

#### VBW- Dual ground/water speed

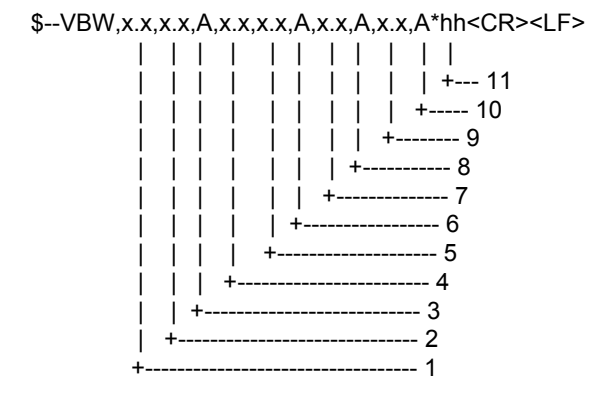

- 1. Longitudial water speed, knots
- 2. Transverse water speed, knots
- 3. Status: water speed, A=data valid V=data invalid
- 4. Longitudial ground speed, knots
- 5. Transverse ground speed, knots
- 6. Status: ground speed, A=data valid V=data invalid
- 7. Stern transverse water speed, knots
- 8. Status: stern water speed, A=data valid V=data invalid
- 9. Stern transverse ground speed, knots
- 10. Status: stern ground speed, A=data valid V=data invalid
- 11. Checksum

#### VDR - Set and drift

\$--VDR,x.x,T,x.x,M,x.x,N\*hh<CR><LF>

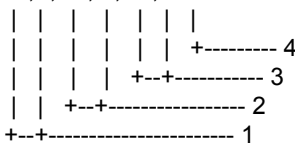

- 1. Direction, degrees true
- 2. Direction, degrees magnetic
- 3. Current speed, knots
- 4. Checksum

#### VHW - Water speed and heading

\$--VHW,x.x,T,x.x,M,x.x,N,x.x,K\*hh<CR><LF>

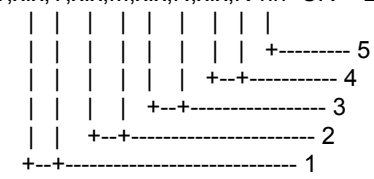

- 1. Heading, degrees true
- 2. Heading, degrees magnetic
- 3. Speed, knots
- 4. Speed, km/h
- 5. Checksum

#### VLW - Distance travelled through the water

\$--VLW,x.x,N,x.x,N\*hh<CR><LF>

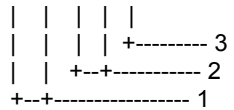

1. Total cumulative distance, nautical miles

2. Distance since reset, nautical miles

3. Checksum

#### VTG - Course over ground and ground speed

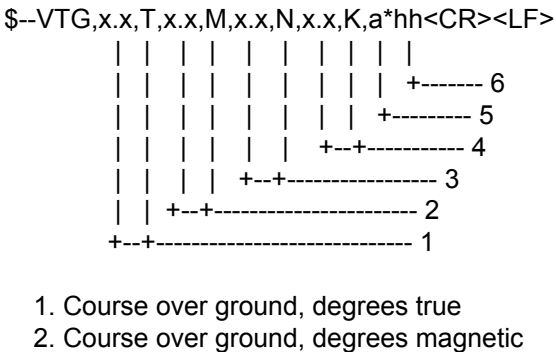

- 3. Speed over ground, knots
- 4. Speed over ground, km/h
- 5. Mode indicator(see note)
- 6. Checksum

NOTE Positioning system Mode indicator:

- A = Autonomous
- D = Differential
- E = Estimated (dead reckoning)
- M = Manual input
- S = Simulator
- N = Data not valid

The positioning system Mode indicator field shall not be a null field.

#### ROT – Rate of turn

\$--ROT,x.x,A\*hh<CR><LF>

| | | | | +--- 3 | +---- 2 +----- 1

- 1. Rate of turn, deg/min, "-"=bow turns to port
- 2. Status: A=data valid, V=data invalid
- 3. Checksum

# **16. PROGRAM NUMBER**

| Pub No., Reason for Modification,<br>Date       | Software (Program numer) |
|-------------------------------------------------|--------------------------|
| OME-72360-S                                     | DS-300                   |
| Modified to conform to IEC 61162-1<br>Edition 2 | CP board 665-0100-209    |
|                                                 | DS-310                   |
|                                                 | MCP board 665-0110-111   |
| 2005/8                                          | FT board 665-0120-100    |
|                                                 | KL board 665-0130-100    |
|                                                 | MIF board 665-1004-002   |
|                                                 | DS-320                   |
|                                                 | CP board 665-0160-102    |
| OME-72360-V                                     | DS-300                   |
| Modification to conform to IEC62288             | CP board 665-0100-012    |
| 2010/3                                          |                          |
|                                                 |                          |

# **17. LIST OF ABBREVIATION**

| Abbreviation | Meaning        | Abbreviation | Meaning                   |
|--------------|----------------|--------------|---------------------------|
| A            | Automatic      | ENTER        | Enter                     |
| ADVANCE      | Advance        | ERASE        | Erase                     |
| AL           | Alarm          | EXECUTE      | Execute                   |
| ALARMS       | Alarm(s)       | External     | External                  |
| APR          | April          | Fa, fa       | Fathom                    |
| AUG          | August         | FEB          | February                  |
| AUTO         | Automatic      | FORMAT       | Format                    |
| AUX          | Auxiliary      | ft           | Feet/Foot                 |
| AVERAGE      | Average        | G            | Ground                    |
| AVG          | Average        | GND          | Ground                    |
| В            | Ship's breadth | GPS          | Global Positioning System |
| BERTH        | Berth          | GROUND       | Ground                    |
| BERTHING     | Berthing       | HDG          | Heading                   |
| BRILLIANCE   | Brilliance     | HEADING      | Heading                   |
| Clearance    | Clearance      | HED          | Heading                   |
| COMPASS      | Compass        | HEEL         | Heel                      |
| CONT         | Continue       | HELP         | Help                      |
| CORR         | Correction     | HU           | Head Up                   |
| COURSE       | Course         | HUE          | Hue                       |
| CRS          | Course         | INIT         | Initialization            |
| CURR         | Current        | Internal     | Internal                  |
| CURRENT      | Current        | INTVL        | Interval                  |
| CURS         | Cursor         | JAN          | January                   |
| DATA         | Data           | JUL          | July                      |
| DATE         | Date           | JUN          | June                      |
| DEC          | December       | Keel         | Keel                      |
| DEFAULT      | Default        | kn           | Knot(s)                   |
| deg          | Degree(s)      | KNOTS        | Knot(s)                   |
| DEP          | Depth          | L/L          | Latitude/Longitude        |
| dEP          | Depth          | Lat          | Latitude                  |
| DEPTH        | Depth          | LEVEL        | Level                     |
| DIFF, Dif    | Difference     | LINE         | Line                      |
| DIM          | Dimmer         | LOA          | Ship's length overall     |
| DIMMER       | Dimmer         | LOCK         | Lock                      |
| DIS.         | Distance       | Lon          | Longitude                 |
| DISPLAY      | Display        | М            | Meter                     |
| DIST         | Distance       | m/s          | Meter per seconds         |
| DIV          | Division       | MAIN         | Main                      |
| E            | East           | MAR          | March                     |
| ECHO         | Echo           | MARK         | Mark                      |
| END          | End            | MARKER       | Marker                    |

| Abbreviation | Meaning                |
|--------------|------------------------|
| MAY          | Мау                    |
| MENU         | Menu                   |
| min          | Minute(s)              |
| MODE         | Mode                   |
| N            | North                  |
| N UP         | North Up               |
| NAV          | Navigation             |
| NM           | Nautical Mile(s)       |
| NOV          | November               |
| NU           | North Up               |
| ОСТ          | October                |
| OF           | Of                     |
| OFF          | Off                    |
| OFFSET       | Offset                 |
| ОК           | Okay                   |
| ON           | On                     |
| PANEL        | Panel                  |
| PARAMETERS   | Parameter(s)           |
| PLOT         | Plot                   |
| POS          | Position               |
| POWER        | Power                  |
| PRESENT      | Present                |
| RANGE        | Range                  |
| RATE         | Rate                   |
| REF          | Reference              |
| R            | Relative               |
| Rel, REL     | Relative               |
| RESET        | Reset                  |
| rev          | Revolution             |
| ROT          | Rate Of Turn           |
| RPM          | Revolutions Per Minute |
| Rx RX        | Receive                |
| S            | South                  |
| S            | Simulator              |
| SCALE(S)     | Scale(s)               |
| SELF TESTS   | Self Test(s)           |
| SENSOR       | Sensor                 |
| SEP          | September              |
| SET          | Set                    |
| SETUP        | Setup                  |
| SHIFT        | Shift                  |
| SHIP         | Ship                   |

| Abbreviation | Meaning              |
|--------------|----------------------|
| SHIP'S       | Ship's               |
| SIM          | Simulation           |
| SOURCE       | Source               |
| SPD          | Speed                |
| SPEED        | Speed                |
| SYSTEM       | System               |
| Т            | True                 |
| TIME         | Time                 |
| TOTAL        | Total                |
| TRACK        | Track                |
| TRACKING     | Tracking             |
| TRIM         | Trim                 |
| TRK          | Track                |
| TRU          | True                 |
| TST          | Test                 |
| TURN         | Turn                 |
| TURN RATE    | Rate Of Turn         |
| TVG          | Time Variable Gain   |
| ТХ           | Transmit             |
| UKC          | Under Keel Clearance |
| VALUES       | Values               |
| VOLUME       | Volume               |
| VOYAGE       | Voyage               |
| W            | West                 |
| W            | Water                |
| WIND         | Wind                 |
| WTR          | Water                |
| X-AXIS       | X-axis               |
| XDCR         | Transducer           |
| Y-AXIS       | Y-axis               |
| ZERO         | Zero                 |

## Own ship symbols

|   | Symbol name and description  | Symbol graphic(s) |
|---|------------------------------|-------------------|
| 1 | Own ship-true scaled outline |                   |
| 2 | Own ship-simplified symbol   |                   |
| 3 | Past track                   |                   |
| 4 | Tidal stream                 |                   |

## Navigation tools

|   | Description     | Symbol(s)            |
|---|-----------------|----------------------|
| 5 | User cursor     | ♣                    |
| 6 | Simulation mode | Executing speed test |

## Key symbols

|   | Symbol | Meaning                                |
|---|--------|----------------------------------------|
| 7 |        | Expand the screen in the berthing mode |
| 8 |        | Shrink the screen in the berthing mode |
| 9 | Ŕ      | Stops alarm                            |

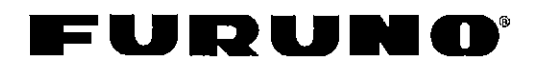

FURUNO ELECTRIC CO., LTD. 9-52 Ashihara-Cho, Nishinomiya City, 662-8580, Hyogo, Japan Tel: +81 798-65-2111 Fax: +81 798-65-4200

Pub NO. DOC-845

## Declaration of conformity

We

FURUNO ELECTRIC CO., LTD.

(Manufacturer)

9-52 Ashihara-Cho, Nishinomiya City, 662-8580, Hyogo, Japan

(Address)

hereby declare under our sole responsibility that the product

Marine Speed and Distance Measuring Equipment Type DS-30 Doppler Sonar consisting of Main Display DS-300, Operational Panel DS-301, Processor Unit DS-310, Transducer Unit DS-320, Transducer DS-330, and their optional equipment: Digital Indicator DS-350, Digital Indicator DS-351, Analog Indicator DS-382, Distribution Box DS-370, Junction Box DS-360 and Rate of Turn Gyro DS-340

(Model names, type numbers)

to which this declaration relates conforms to the following standard(s) or normative document(s)

Standard IMO Resolution MSC.36(63) IMO Resolutions A.824(19), MSC.96(72) IMO Resolution A.694(17) <u>Test standard</u> EN 61023 (IEC 61023: 1999-07) EN 60945: 2002 (IEC 60945 4th edition: 2002-08) IEC 61162-1: 2000-07

(title and/or number and date of issue of the standard(s) or other normative document(s))

For assessment, see

- Certificate of EC type-examination (Module B) N°: 02212008/AA/02 of 30 August 2005 issued by Telefication, The Netherlands
- Product Quality System (Module D) certificate No. P 112 of 20 May 2005 issued by Telefication, The Netherlands
- Certificate of type approval TT/44/92-1 of 17 August 1994 issued by MARINE SAFETY AGENCY, U.K.
- Certificate of type approval DERA-MED-07/00-01 of 3 March 2000 issued by the DERA Fraser, U.K.
- Report on type testing AWI/C-R/TT/44/92/2-1.0 of August 1994 issued by DERA Fraser
- Test report FLI 12-99-040 of November 15, 1999 prepared by Furuno Labotech International Co., Ltd. and authorized by KCS Certification, The Netherlands
- Test report FLI 12-05-035 of 28 July 2005 prepared by Furuno Labotech International Co., Ltd.

This declaration is issued according to the provisions of European Council Directive 96/98/EC on marine equipment modified by Commission Directive 2002/75/EC.

On behalf of Furuno Electric Co., Ltd.

| Nishinomiya City, Japan<br>September 20, 2005 | Hiroaki Komatsu<br>Manager,<br>International Rules and Regulations |
|-----------------------------------------------|--------------------------------------------------------------------|
| (Place and date of issue)                     | (name and signature or equivalent marking of authorized person)    |